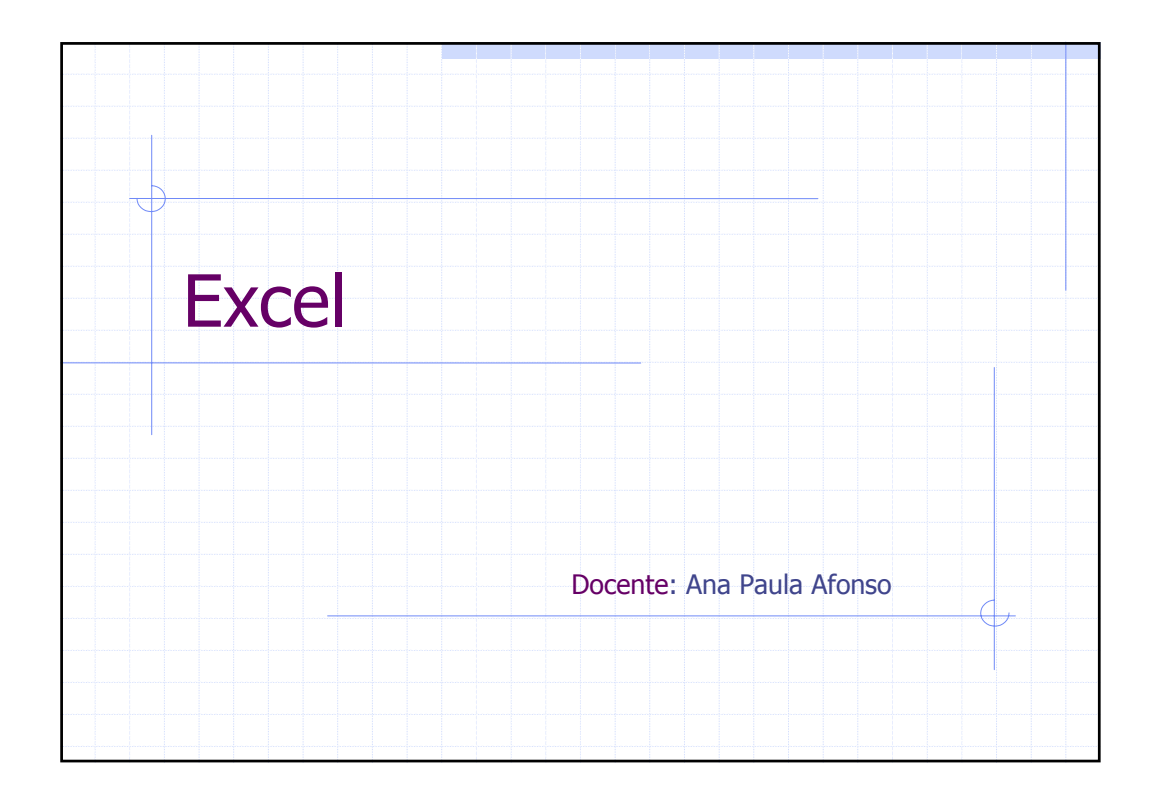

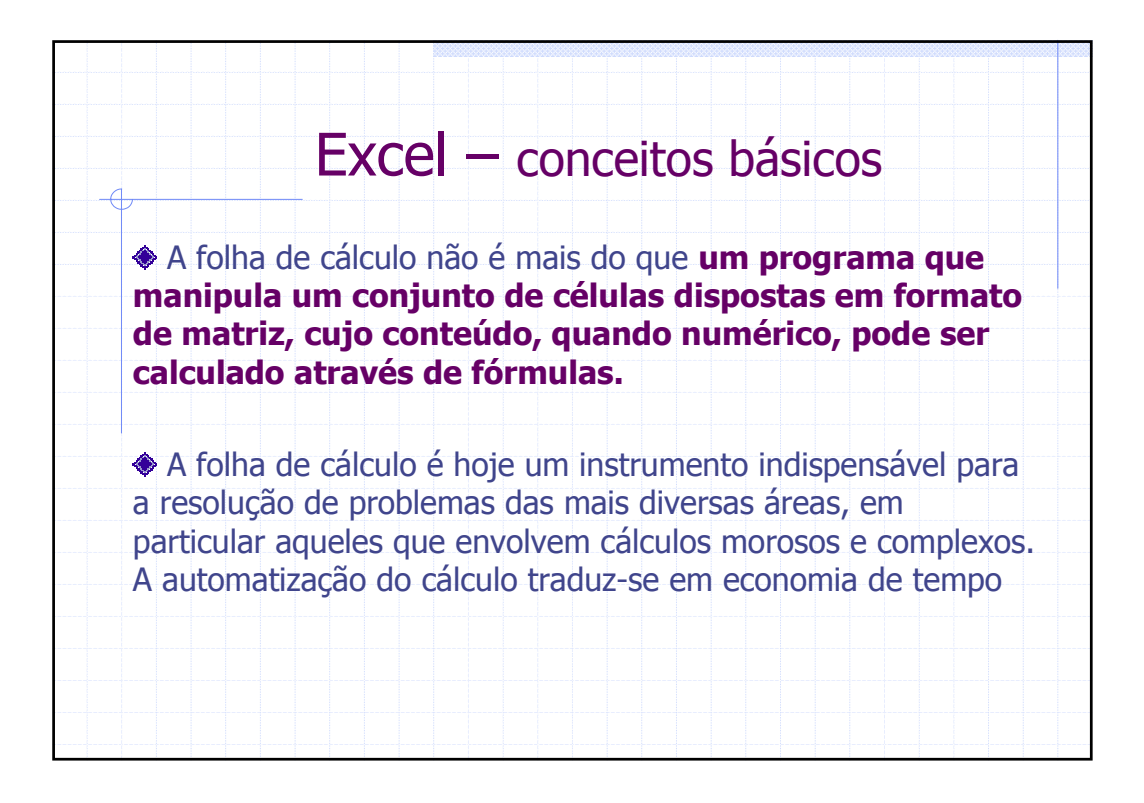

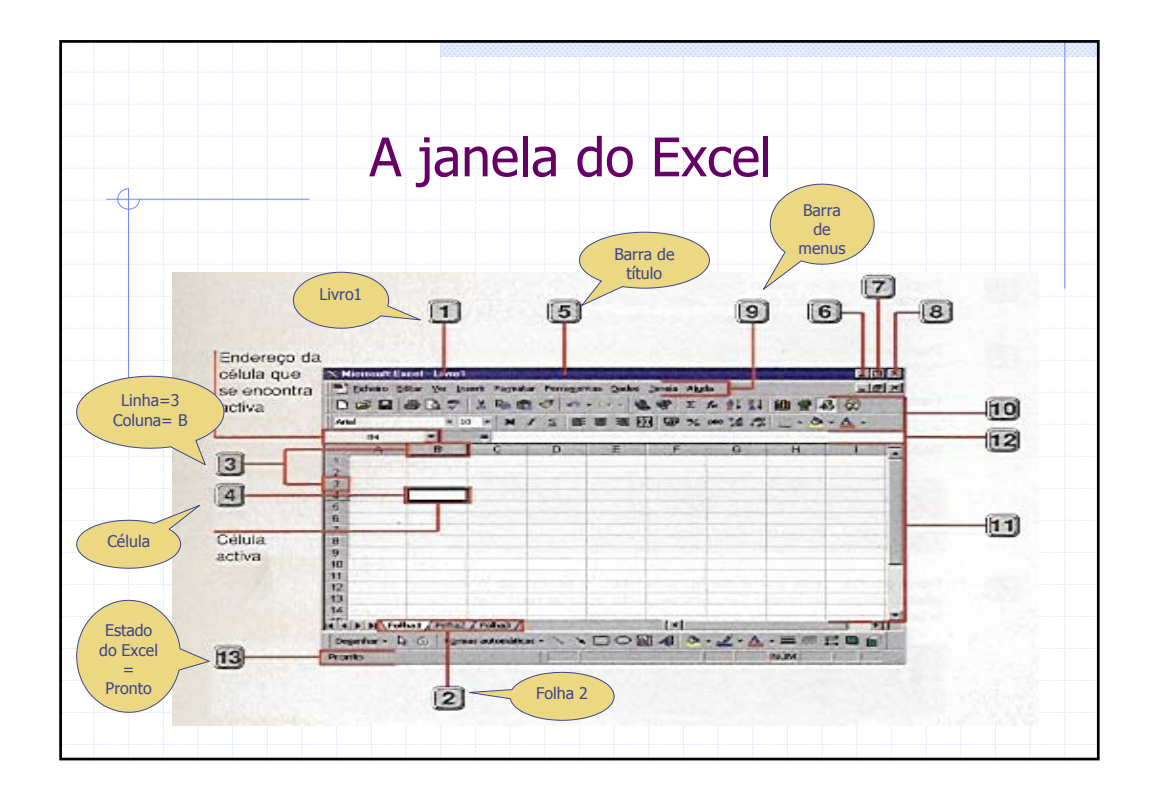

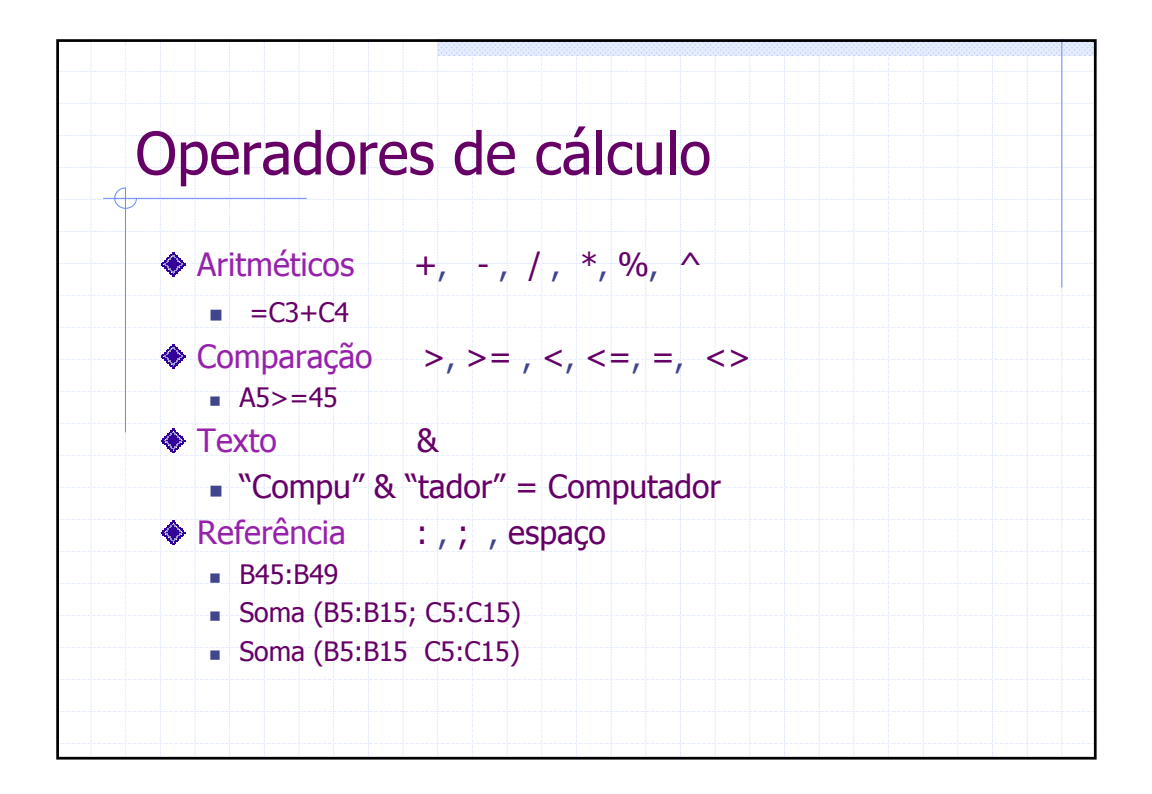

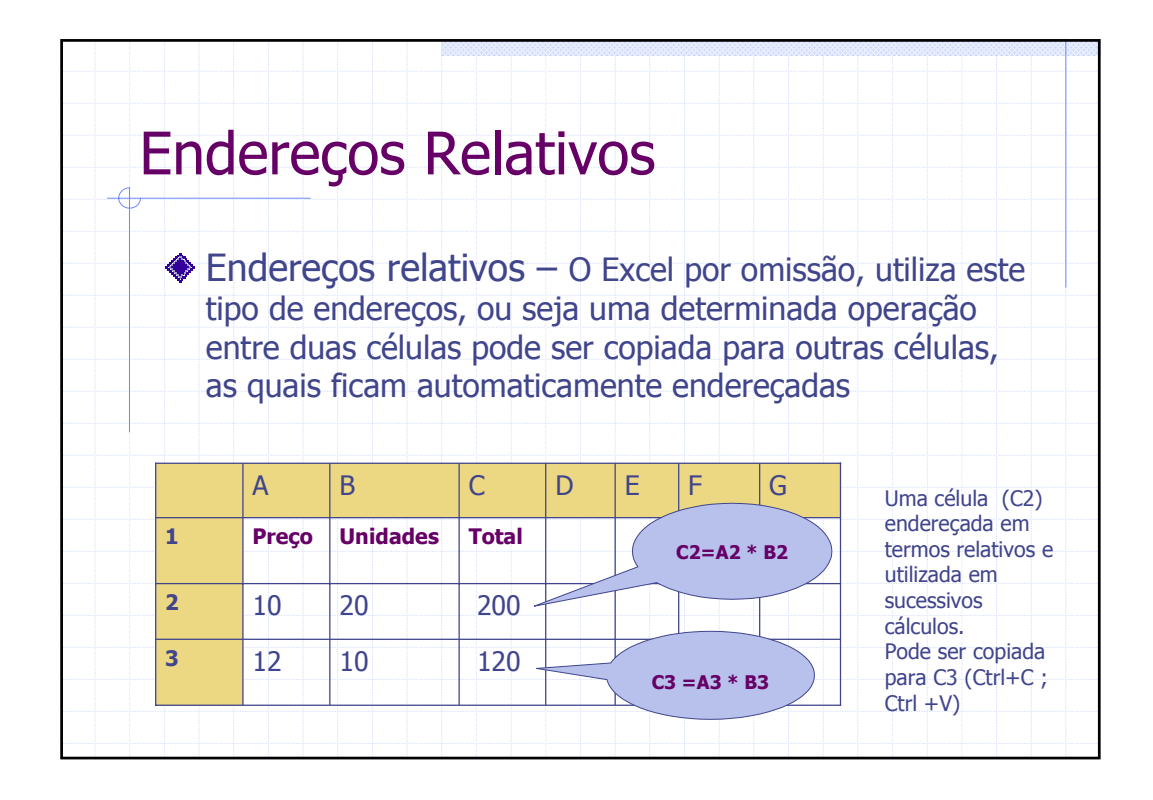

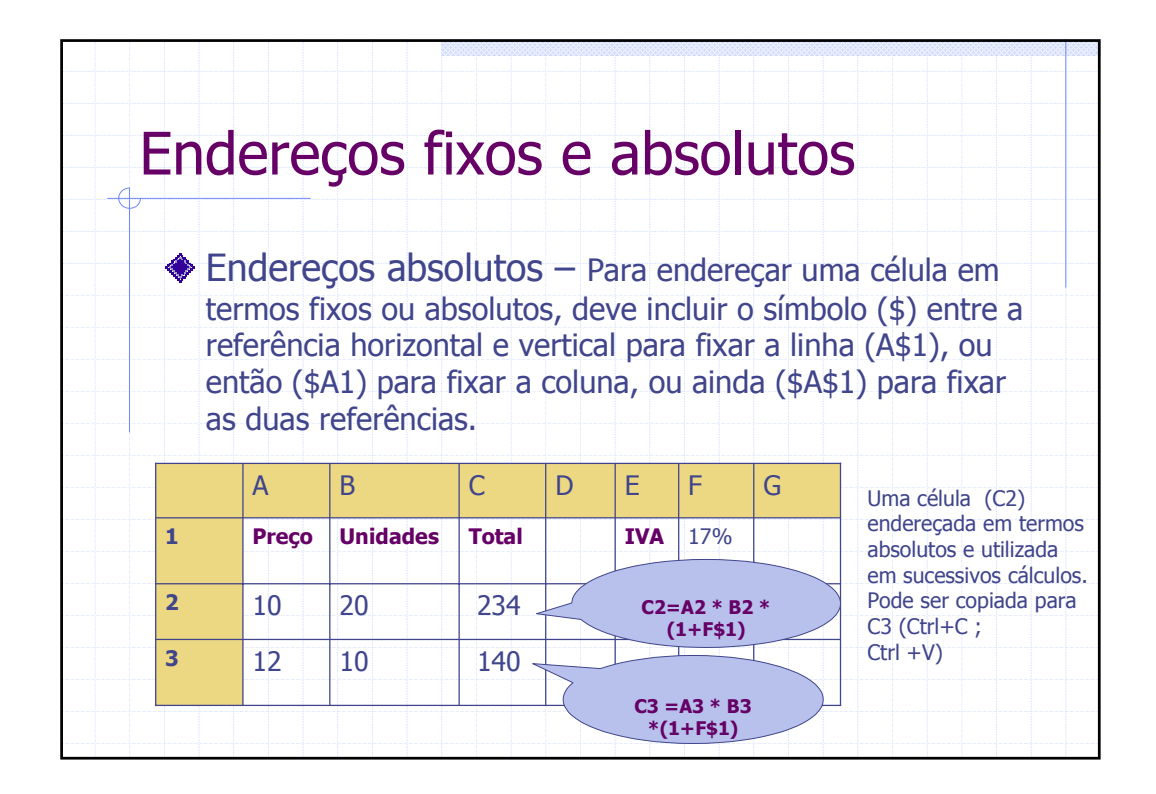

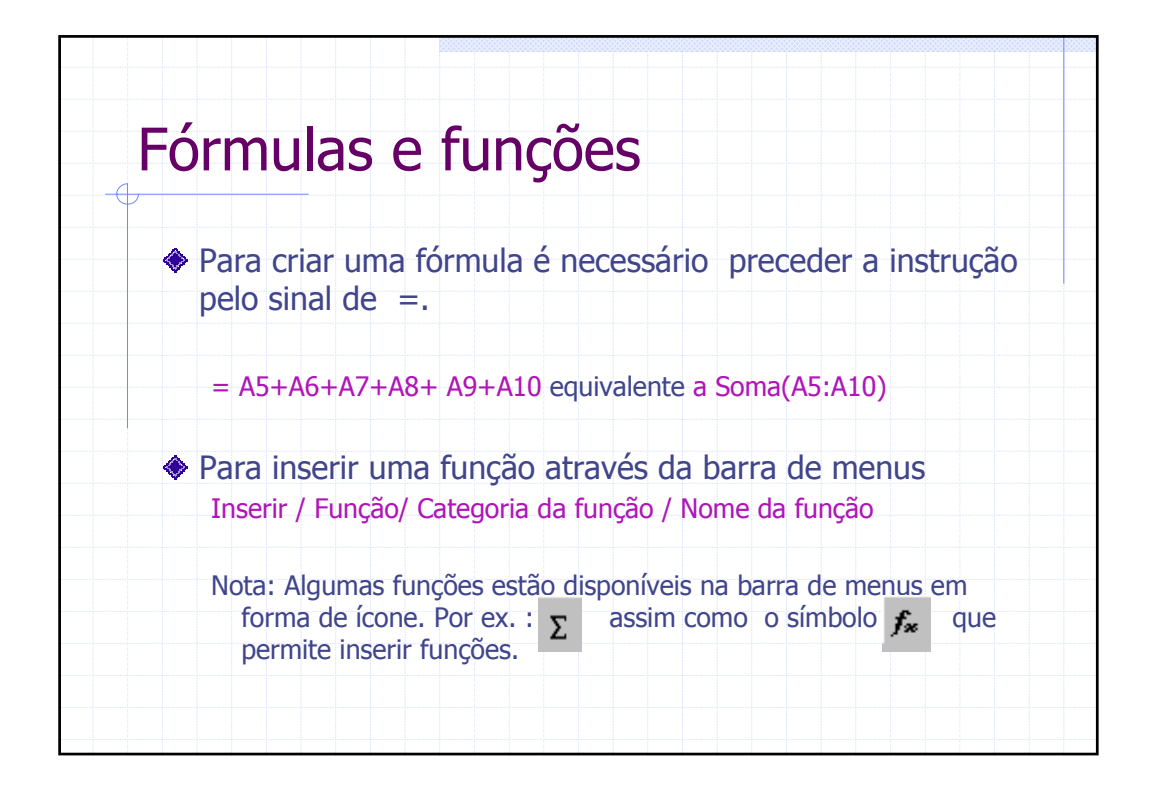

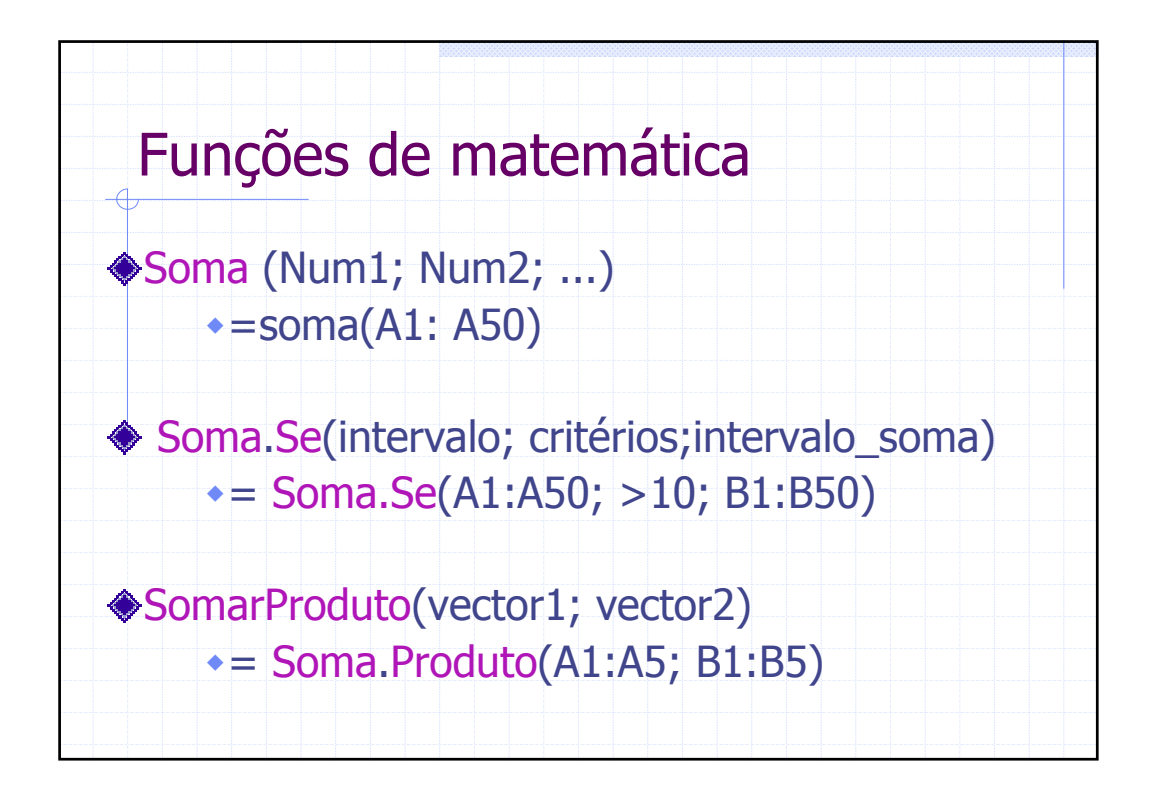

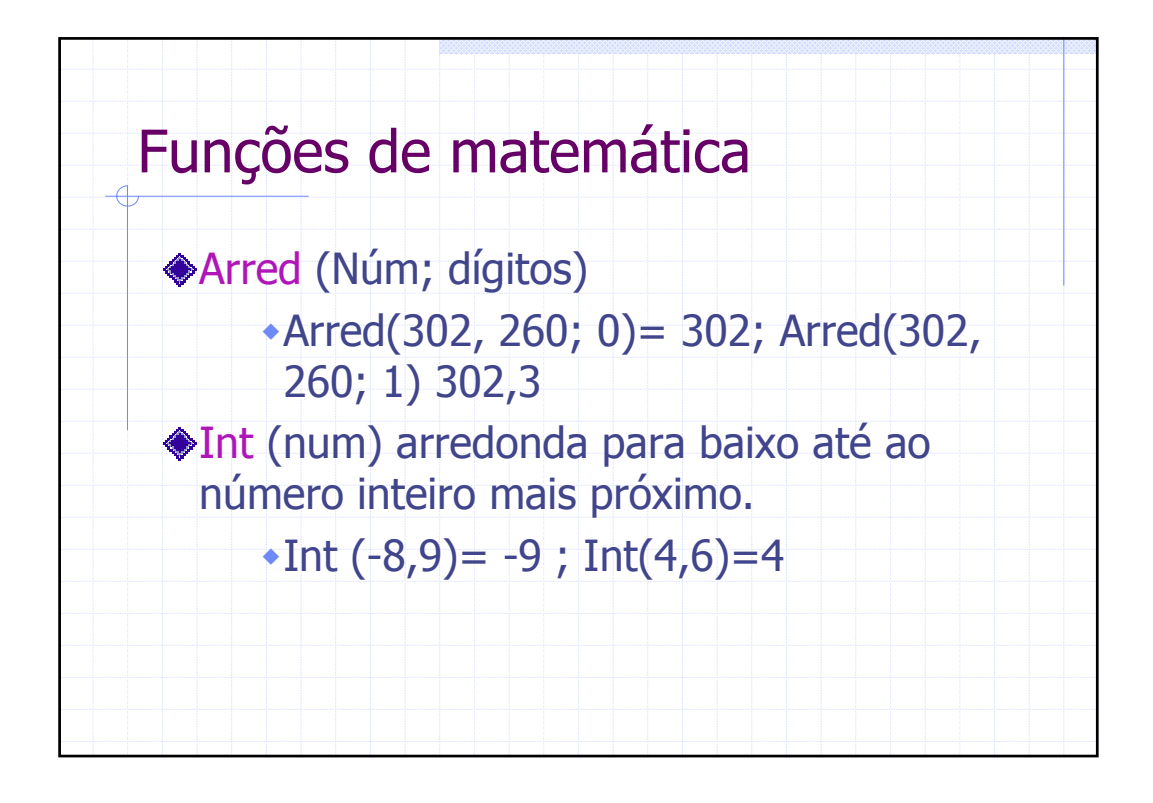

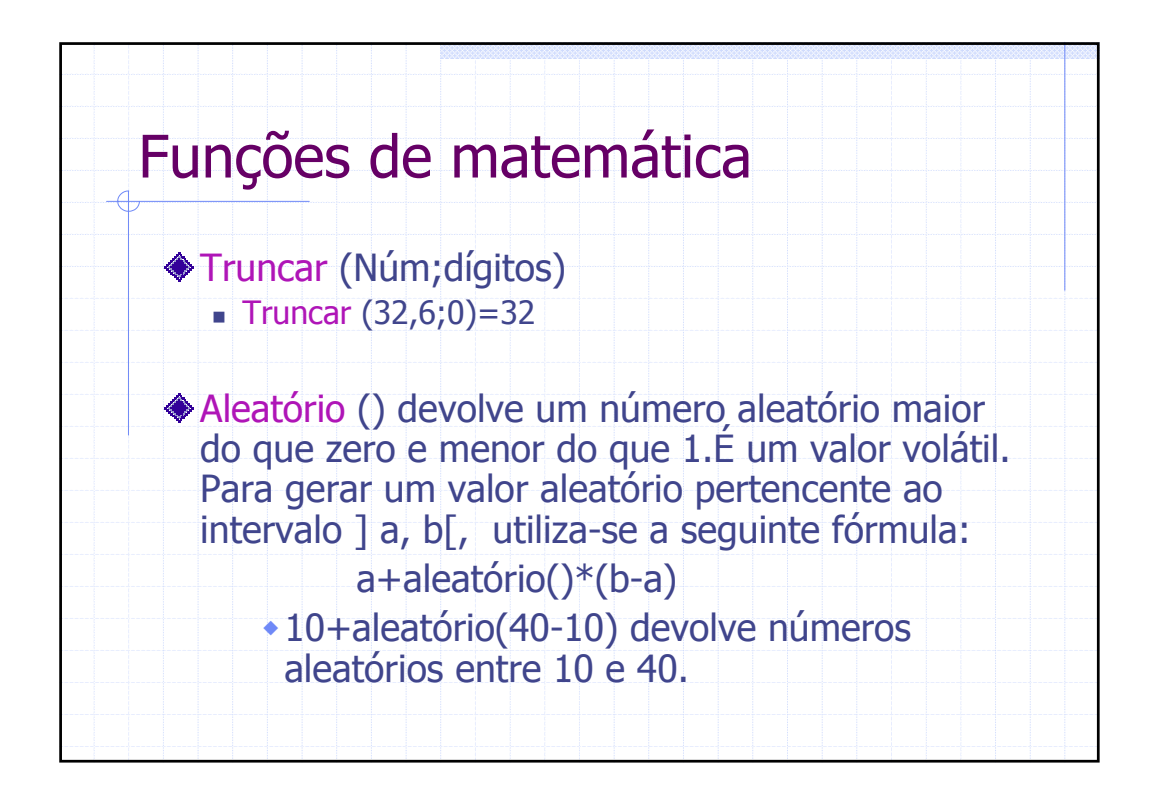

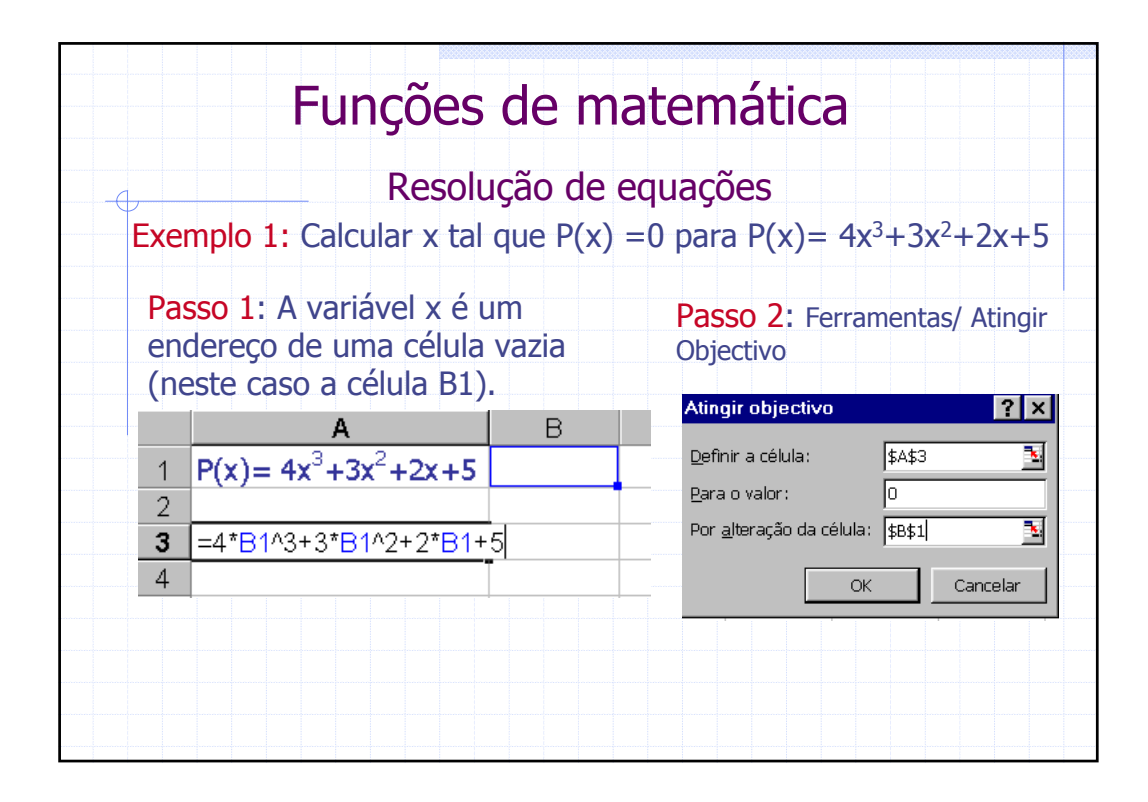

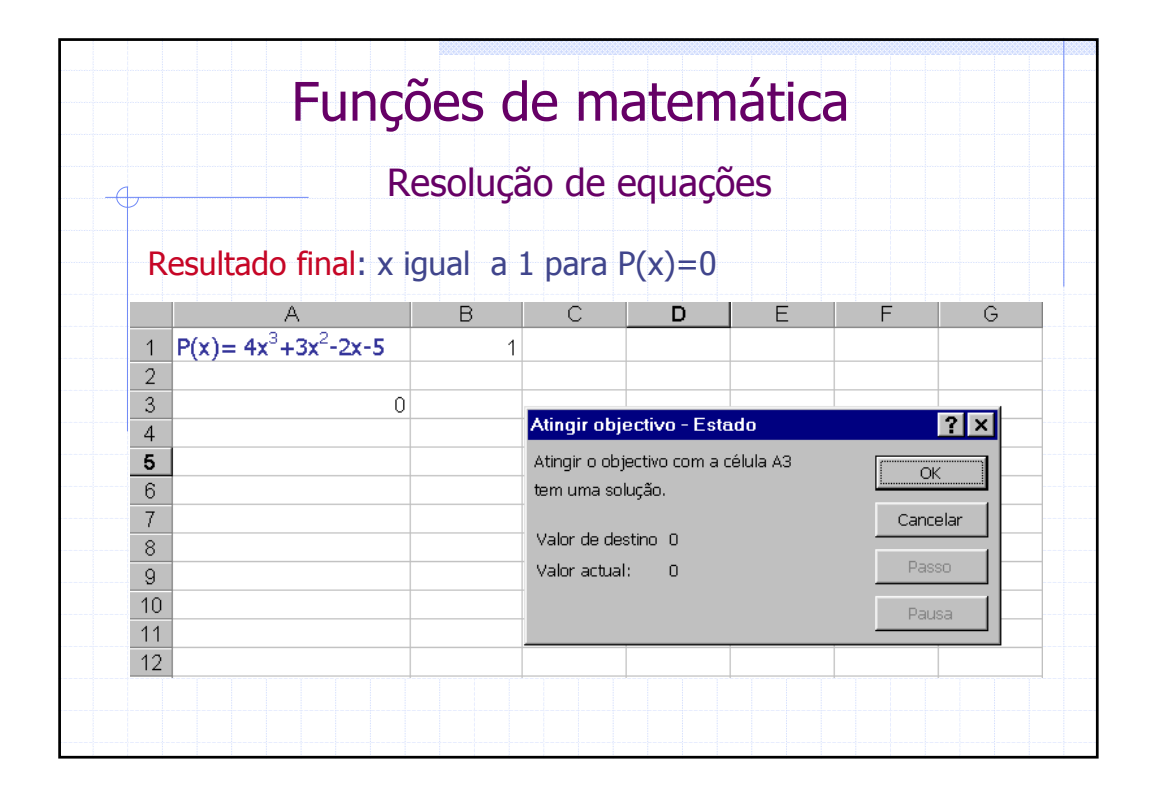

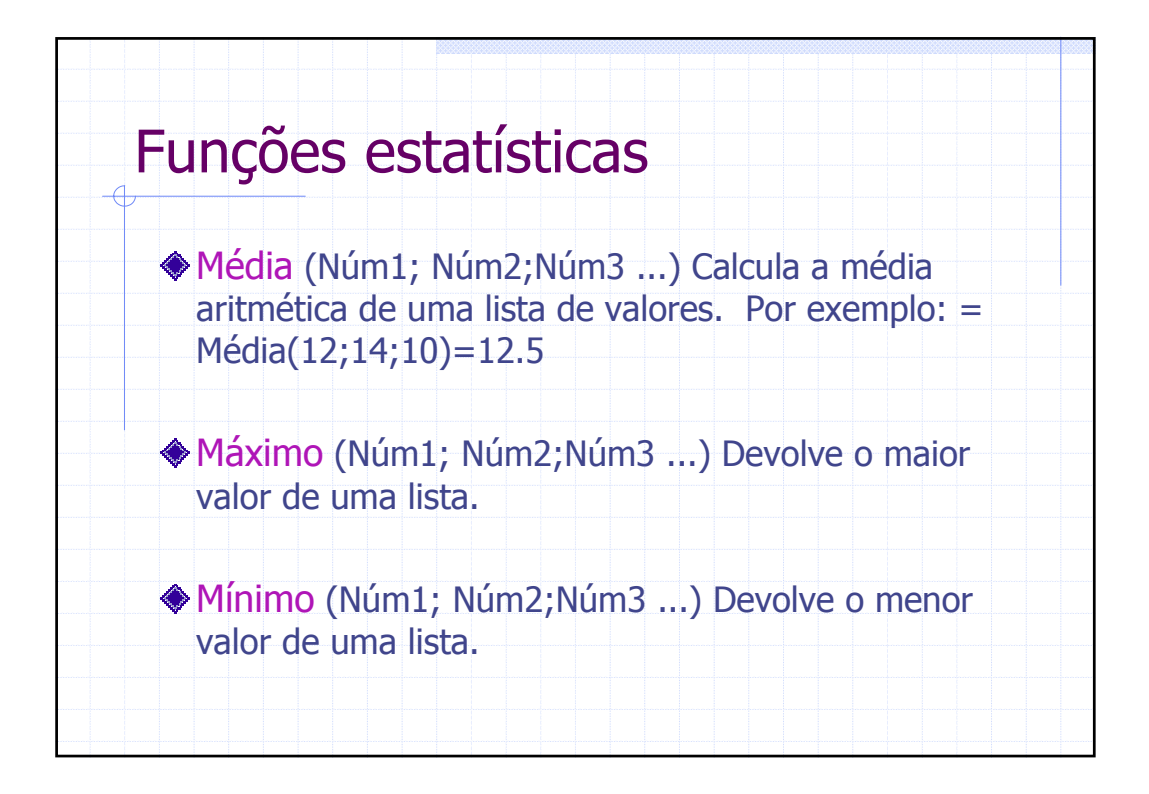

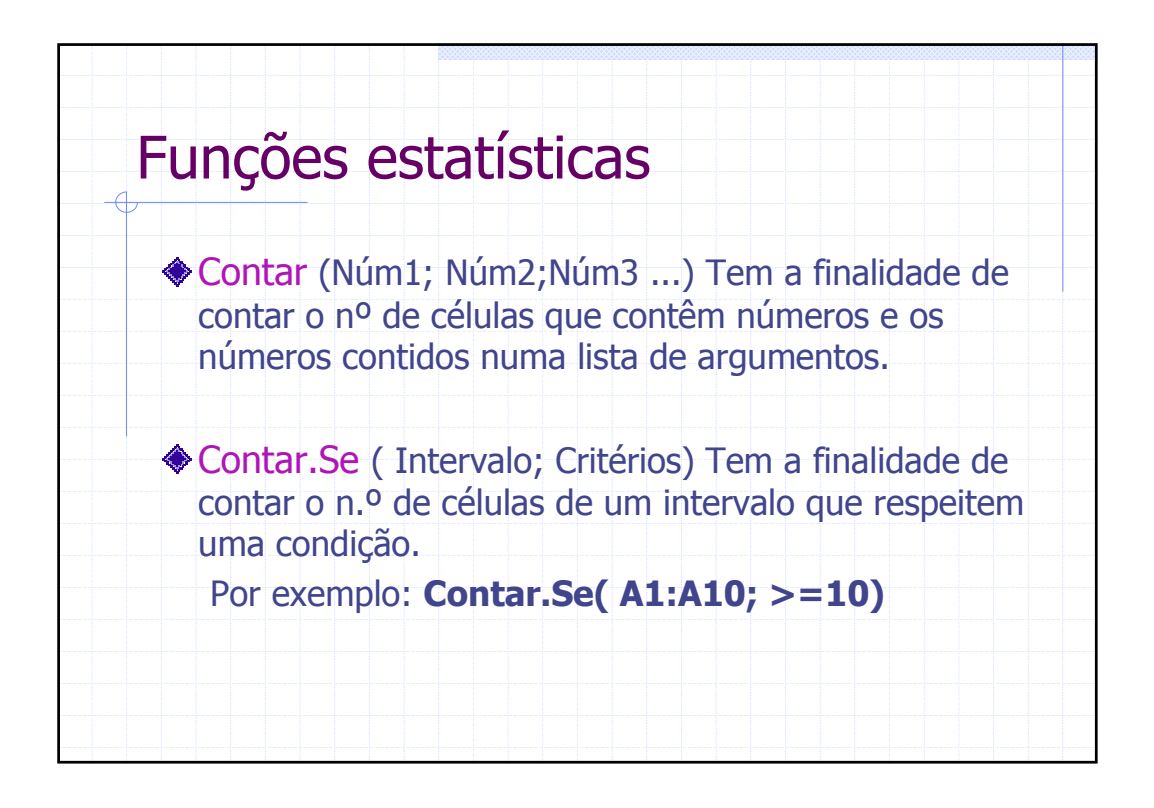

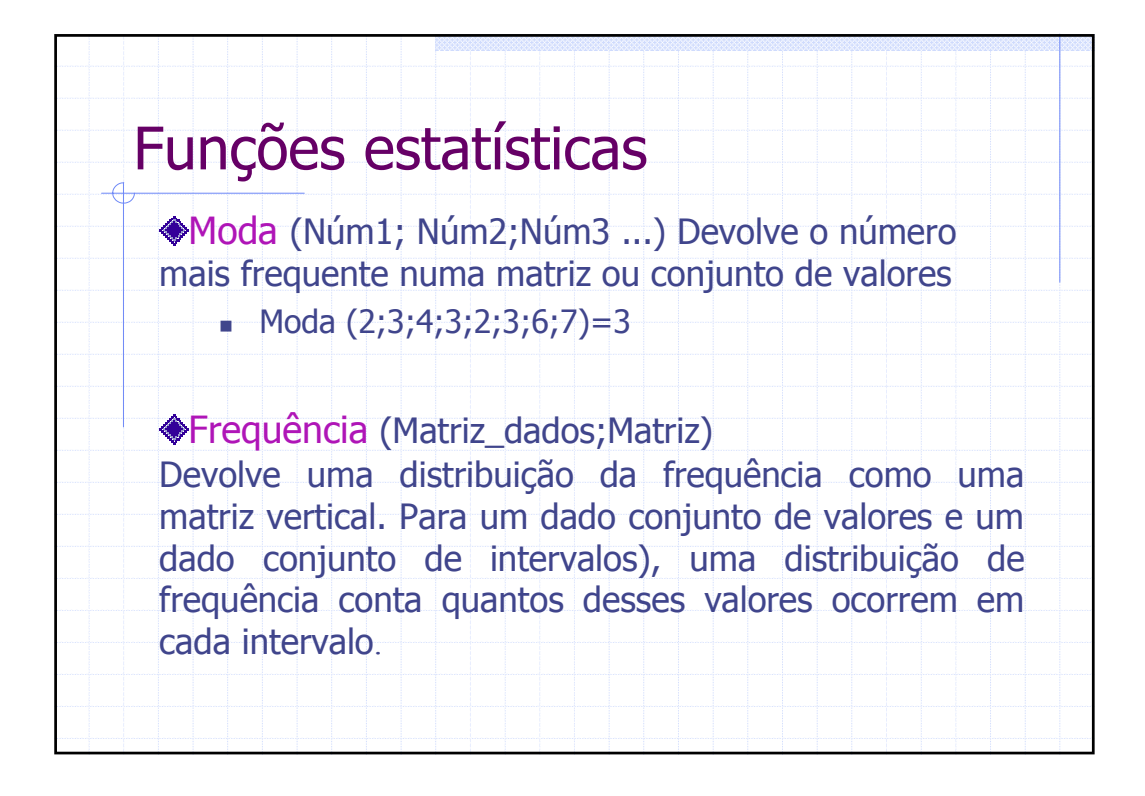

| Funçã | ões e<br>quênc | statís<br>ia (A3: | sticas<br>A11;B3 | 3:B5) | Intervalo<br>considerado<br>0-9<br>10-13 |   |
|-------|----------------|-------------------|------------------|-------|------------------------------------------|---|
|       | A              | В                 | С                | D     | 14-16                                    |   |
| 1     | Valores        | Intervalo         | Frequênci        | ia    | 17-20                                    |   |
| 3     | 10             | 9                 | 0                |       |                                          | 1 |
| 4     | 12             | 13                | 4                |       |                                          |   |
| 5     | 14             | 16                | 3                |       |                                          |   |
| 6     | 15             | 20                | 2                |       |                                          |   |
| 7     | 13             |                   |                  |       |                                          |   |
| 8     | 12             |                   |                  |       |                                          |   |
| 9     | 16             |                   |                  | -     |                                          |   |
| 10    | 20             |                   |                  |       |                                          |   |
| 11    | 17             |                   |                  |       |                                          |   |
| 12    |                |                   |                  | -     |                                          |   |

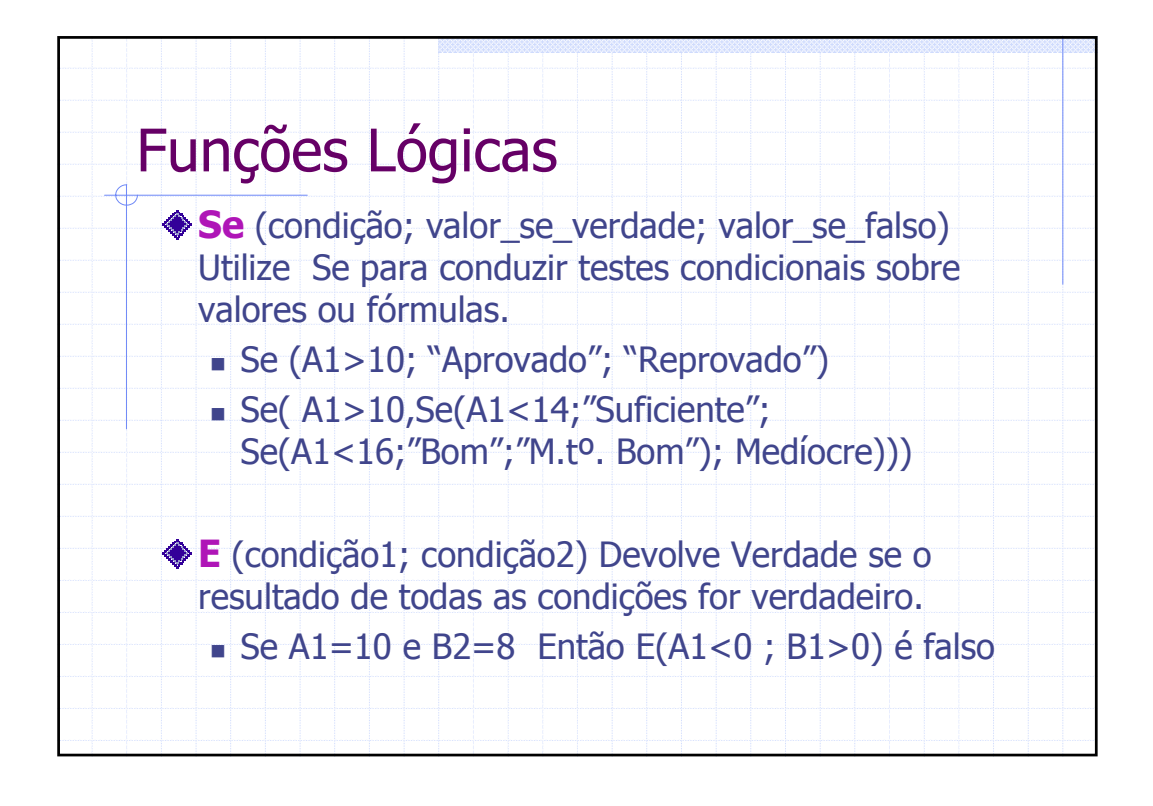

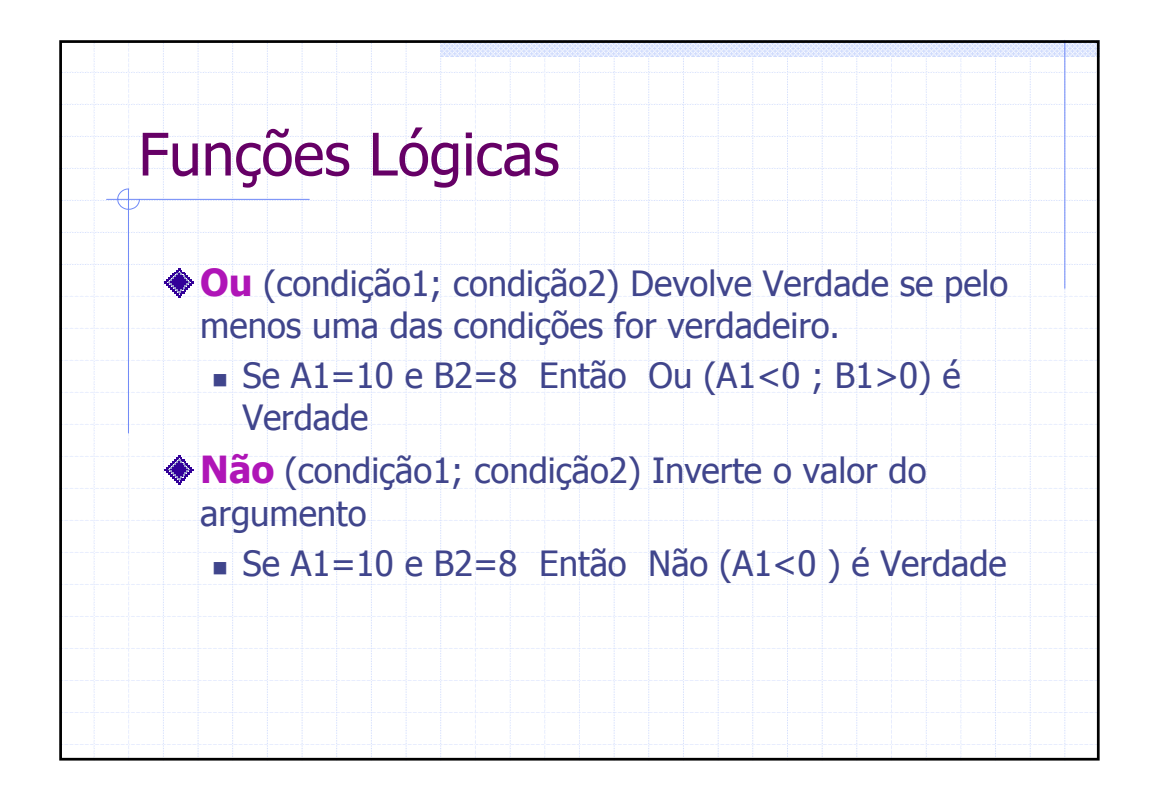

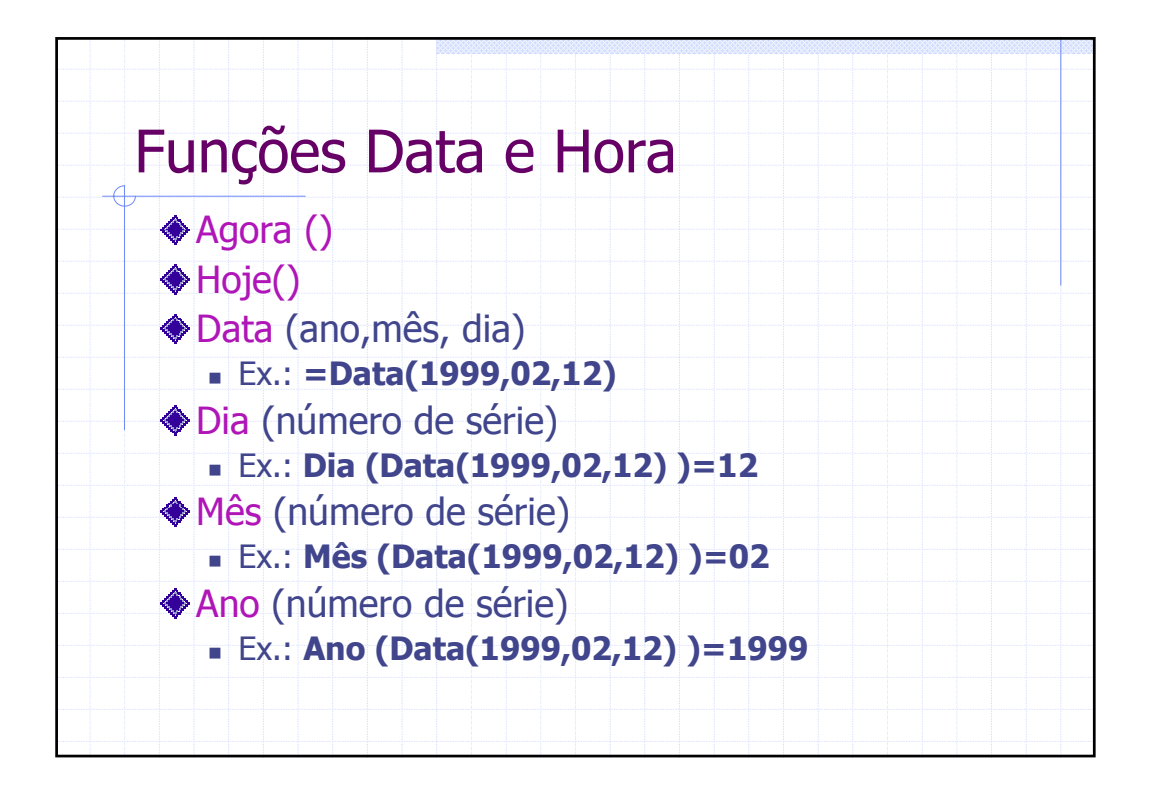

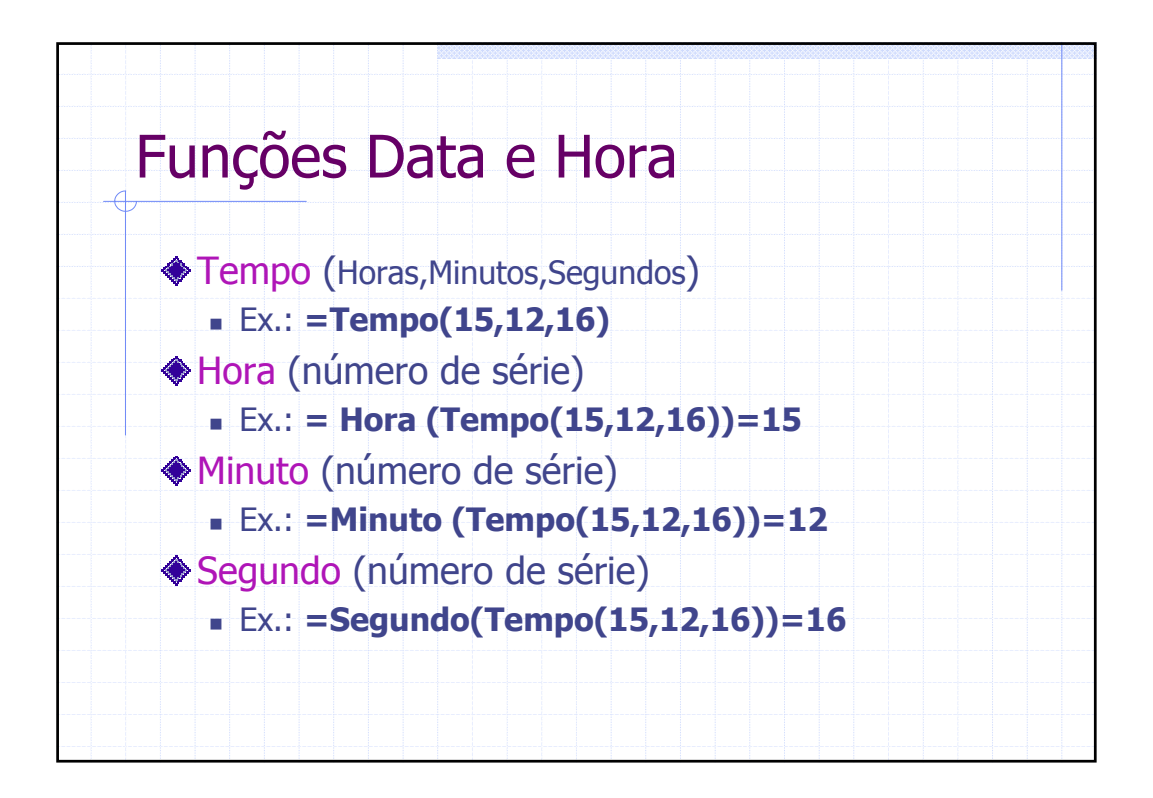

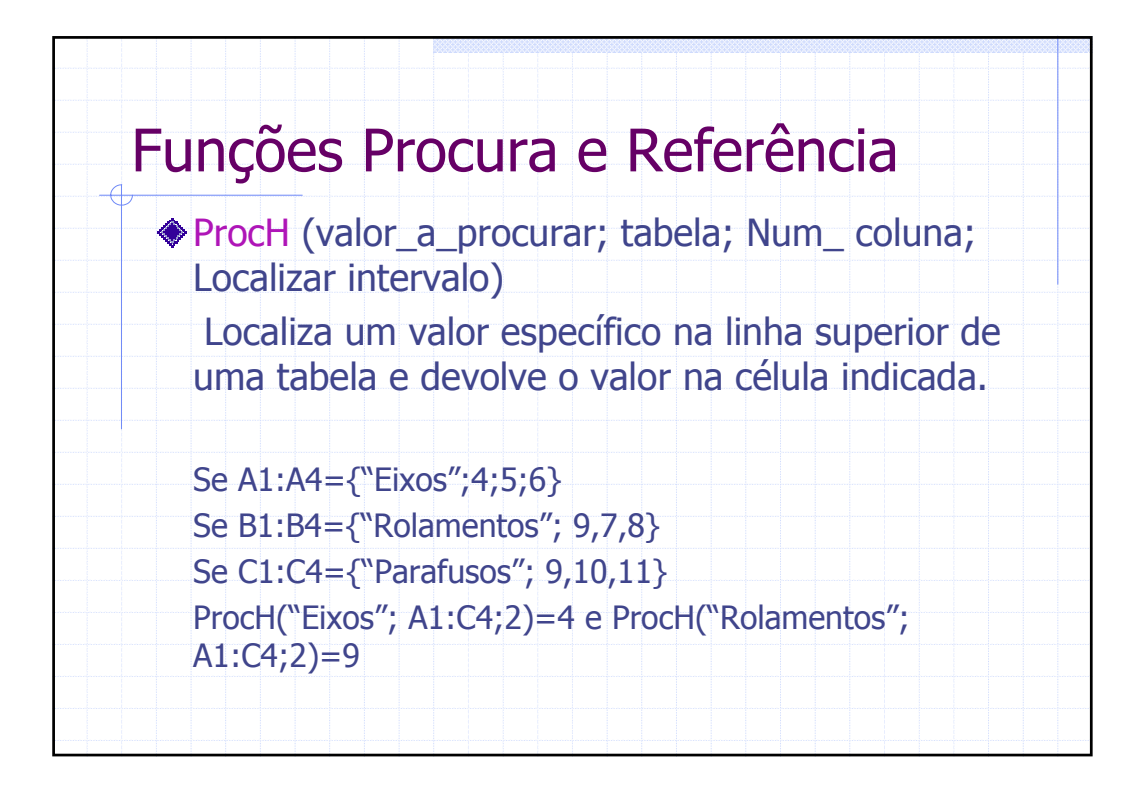

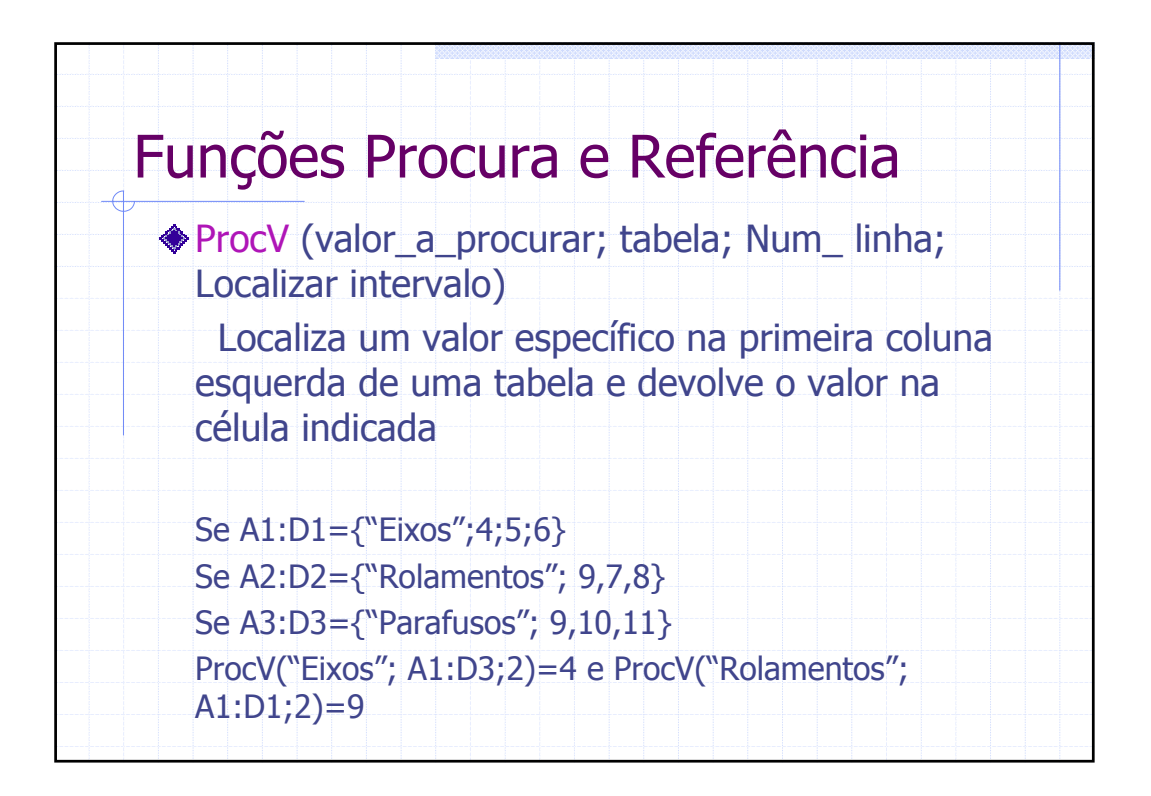

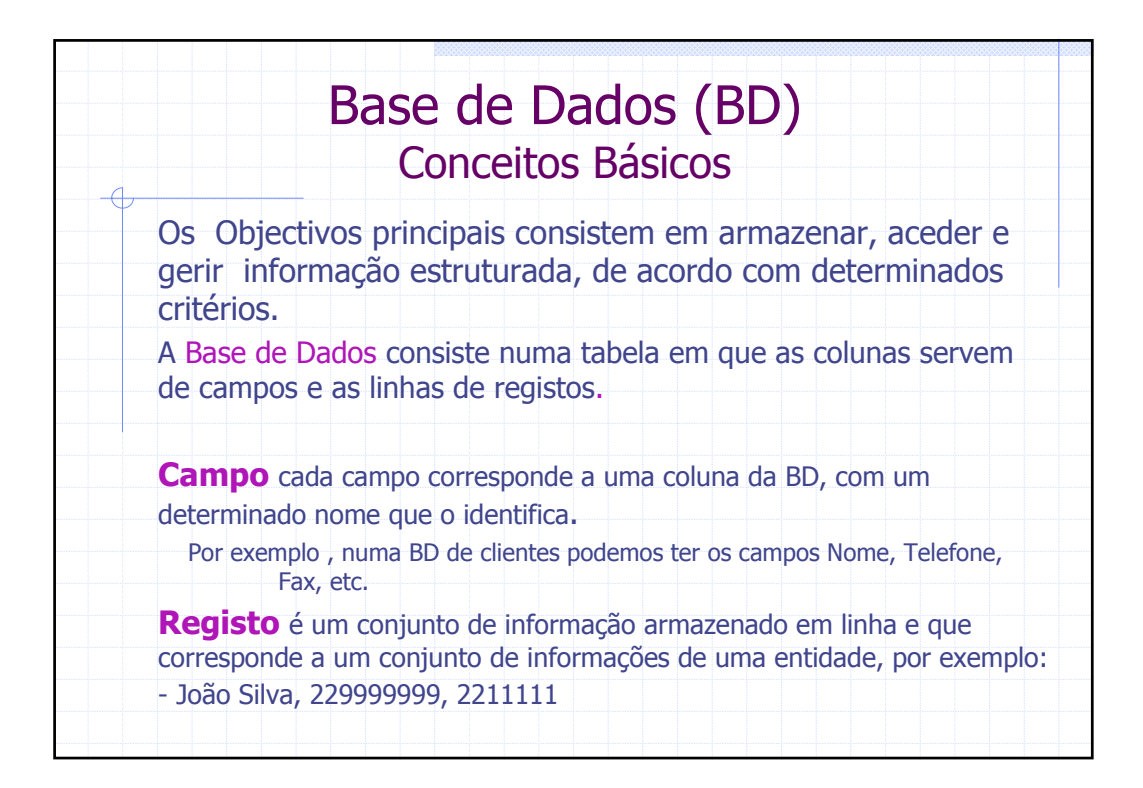

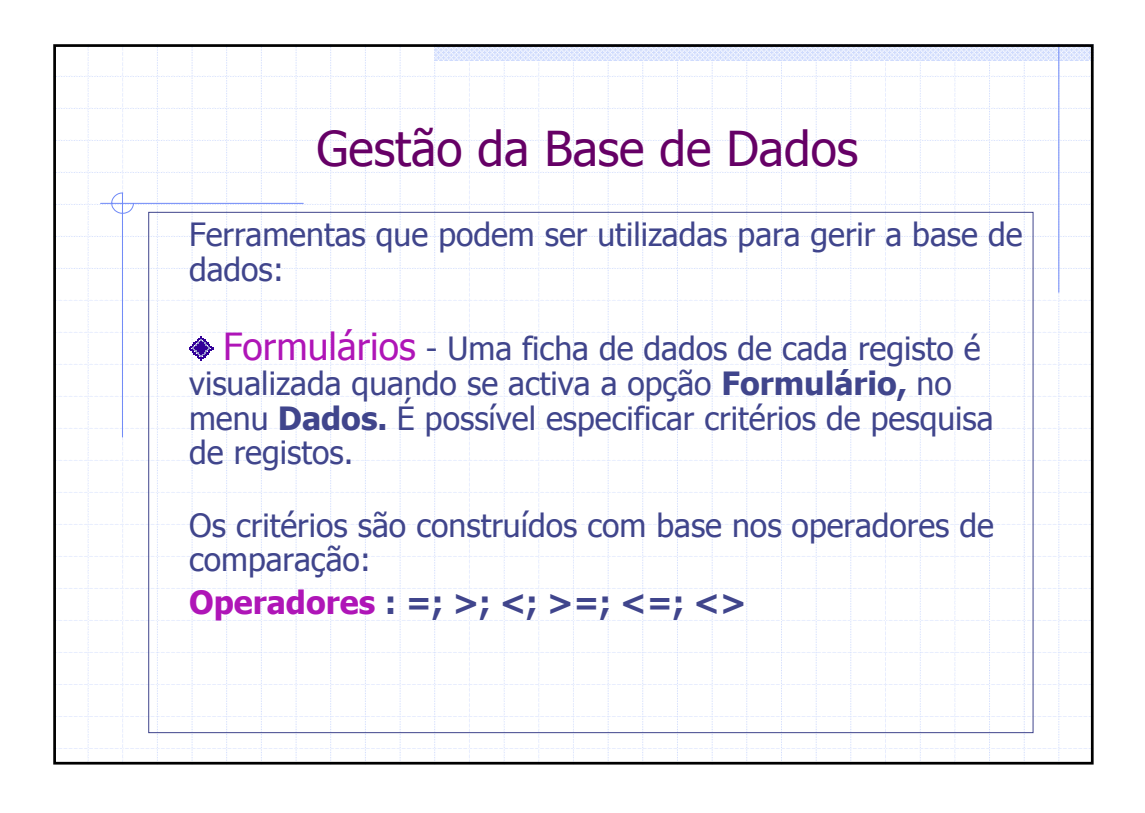

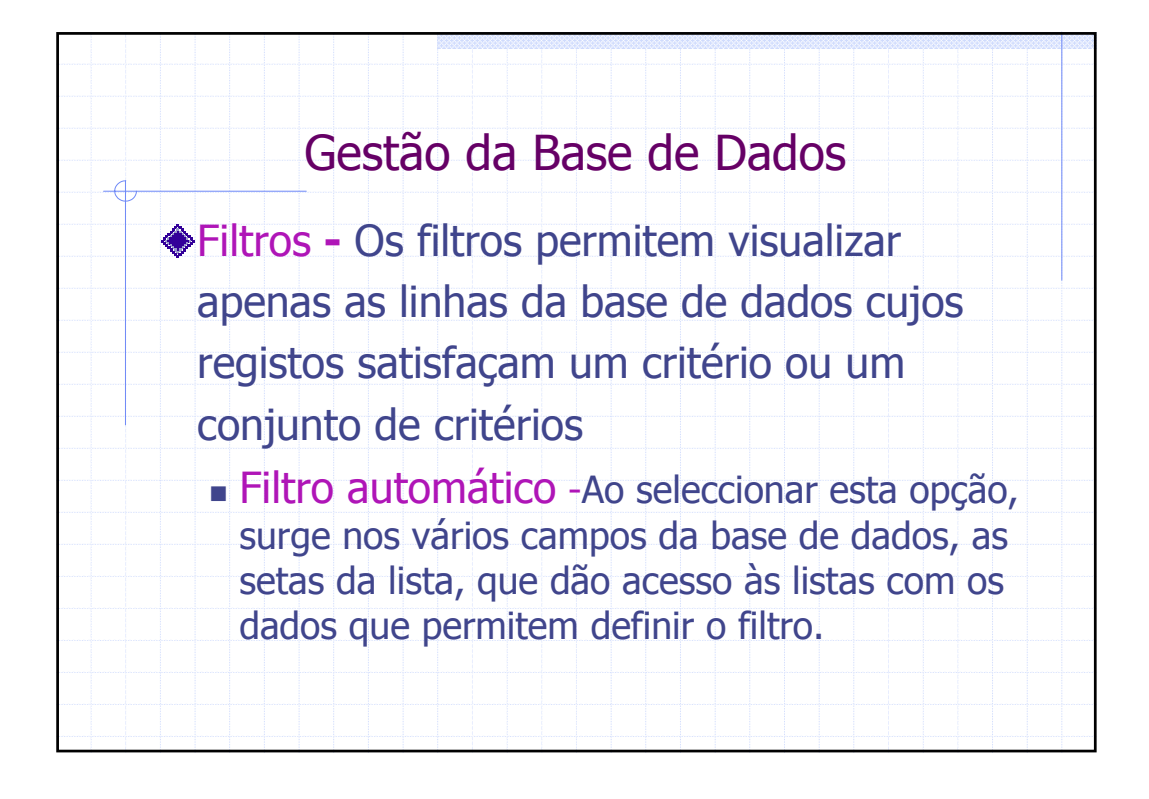

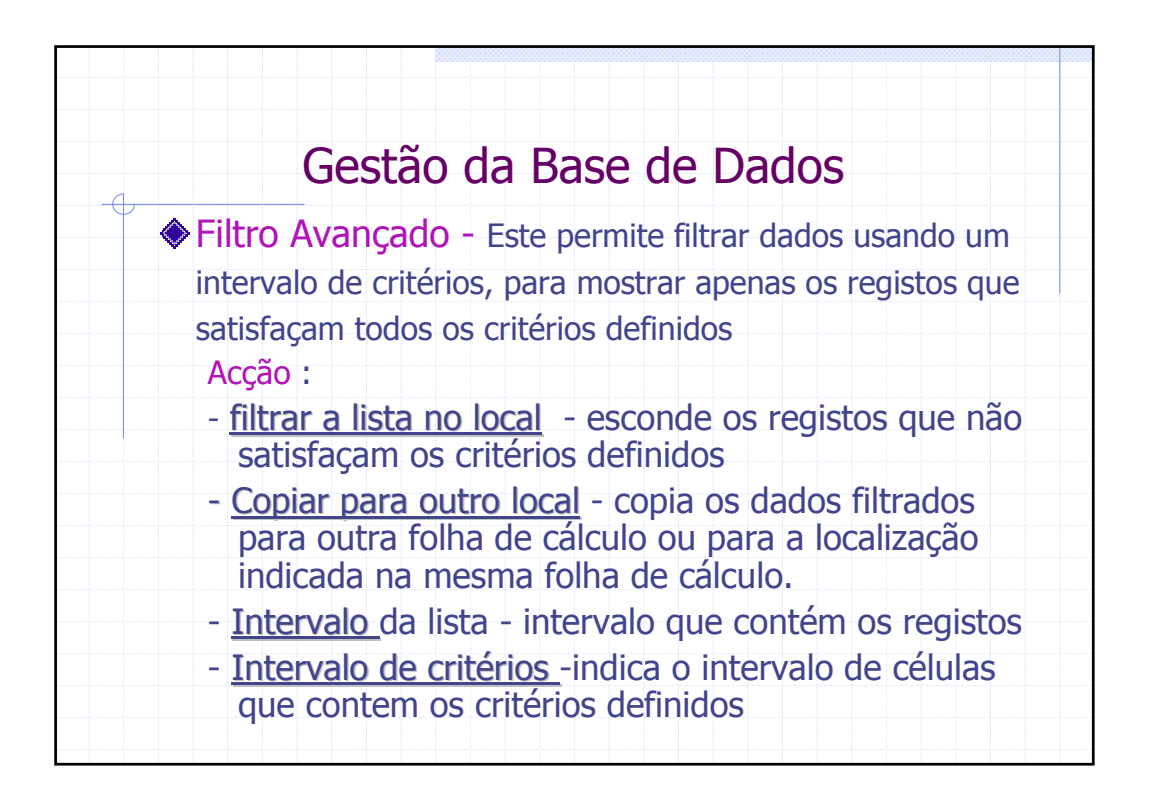

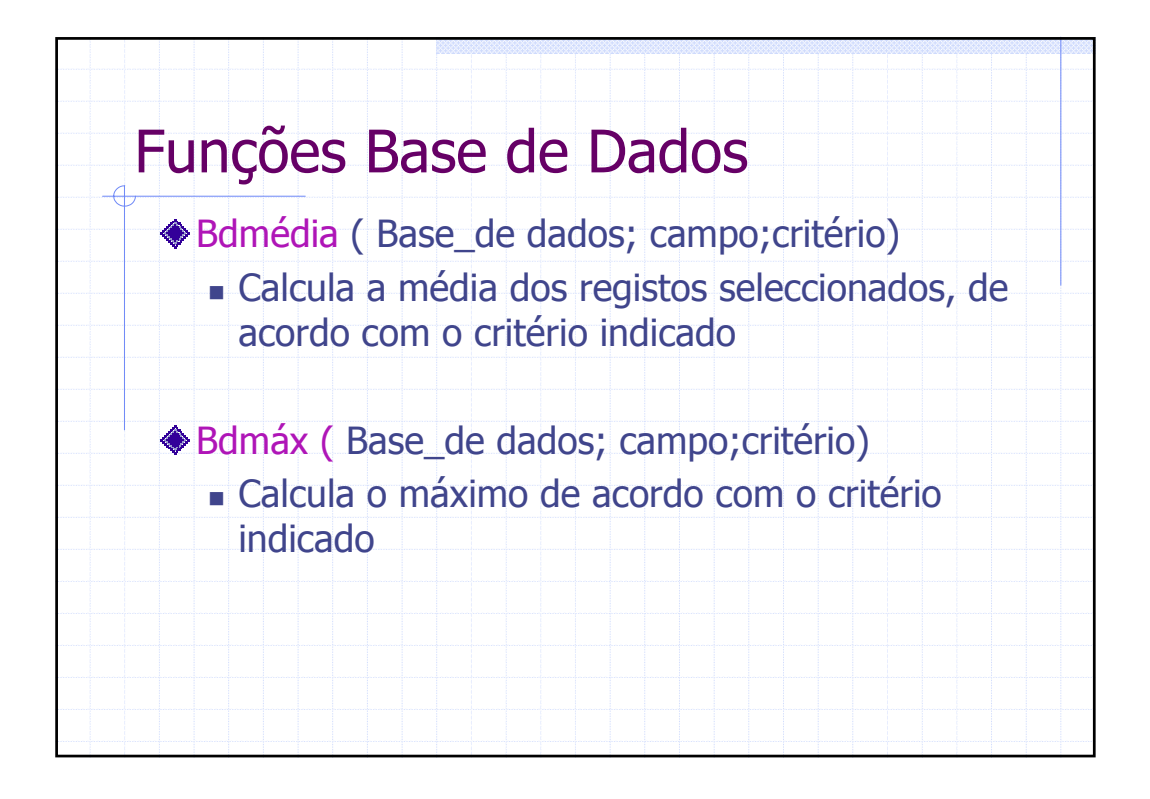

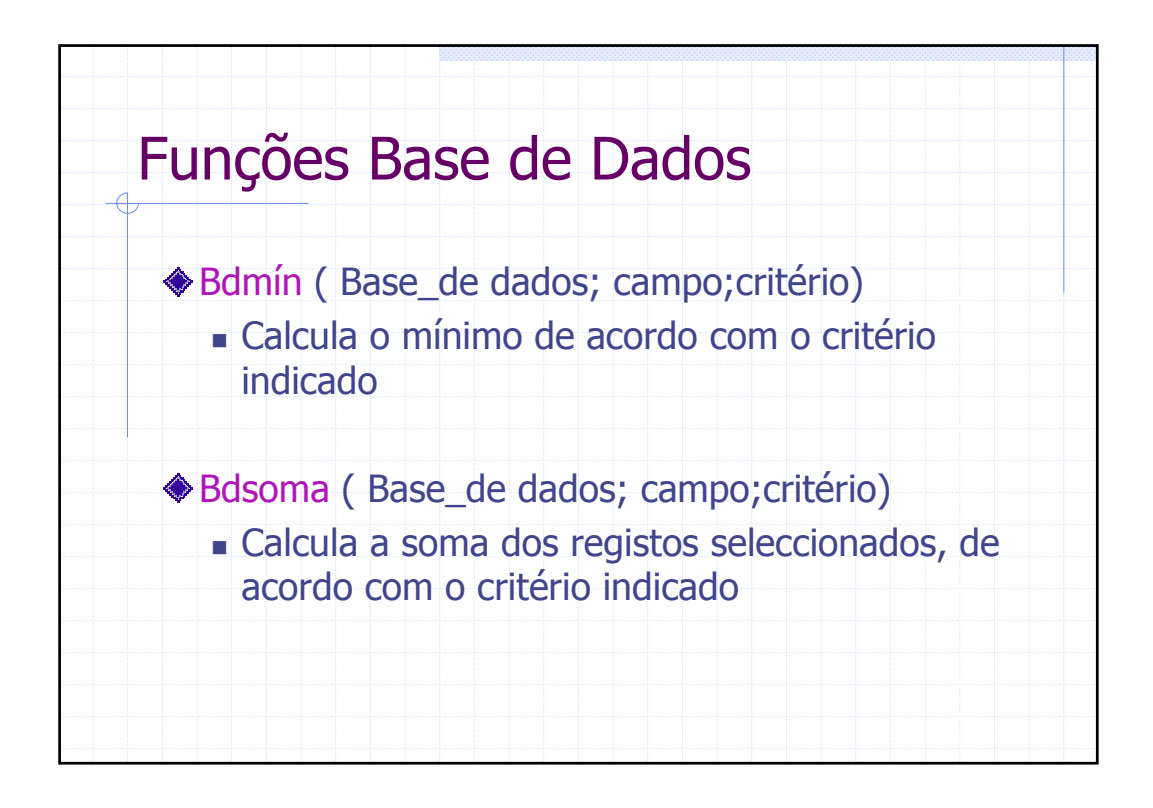

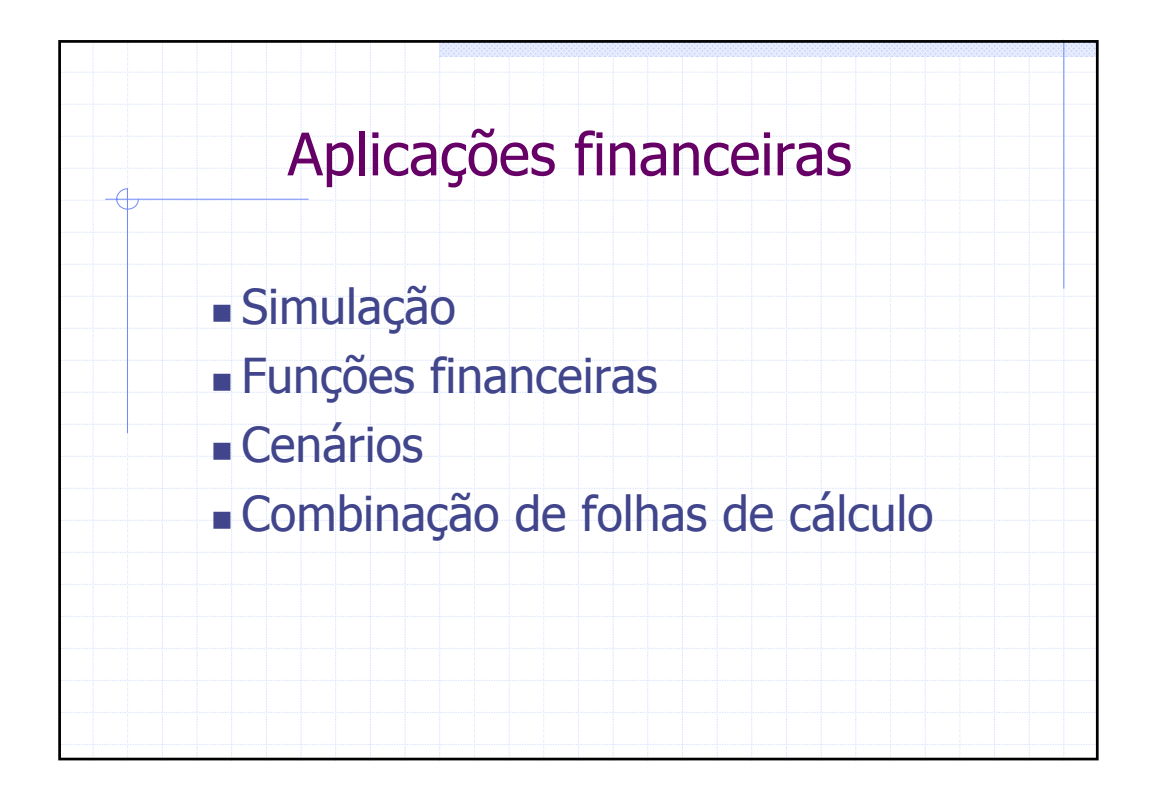

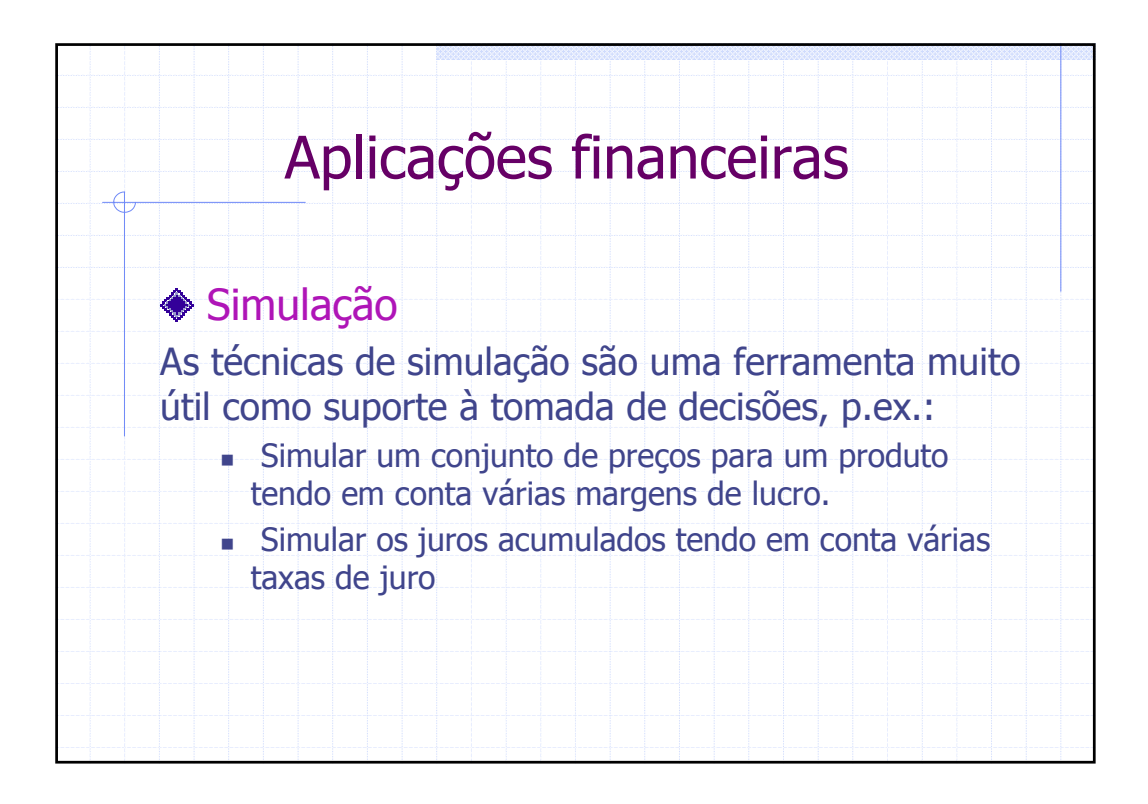

|    | Aplica                                  | ações f                    | inanc                  | eiras              | 5                |
|----|-----------------------------------------|----------------------------|------------------------|--------------------|------------------|
|    | Tabelas de                              | Simulaç                    | ão a ui                | ma va              | ariável          |
| Pe | rmitem verificar o<br>trada hipotéticos | o efeito qu<br>, teriam no | e uma sé<br>os valores | rie de v<br>de saí | valores de<br>da |
| Ex | emplo 1                                 |                            |                        |                    |                  |
| Ad | lmitindo que se p                       | retende ca                 | lcular o p             | oreço de           | e venda ao       |
| pú | blico (PVP) tendo                       | ) por base                 | um conju               | into de            | valores de       |
| ma | argem de lucro. (I                      | Exemplo in Ex              | cel a 110% (           | de Ma Jos          | sé Sousa)        |
|    | A                                       | В                          | С                      | D                  | E                |
| 1  | Produto                                 | Preço Custo                | % Margem               | Margem             | PVP              |
| 2  |                                         |                            |                        |                    |                  |
| 3  | Caixas de esquadria                     | 1223                       | 30%                    | 367                | 1590             |
| 4  | Martelos                                | 615                        | 30%                    | 185                | 800              |
| 5  | Serras                                  | 1292,5                     | 30%                    | 388                | 1680             |
| 6  |                                         |                            |                        |                    |                  |

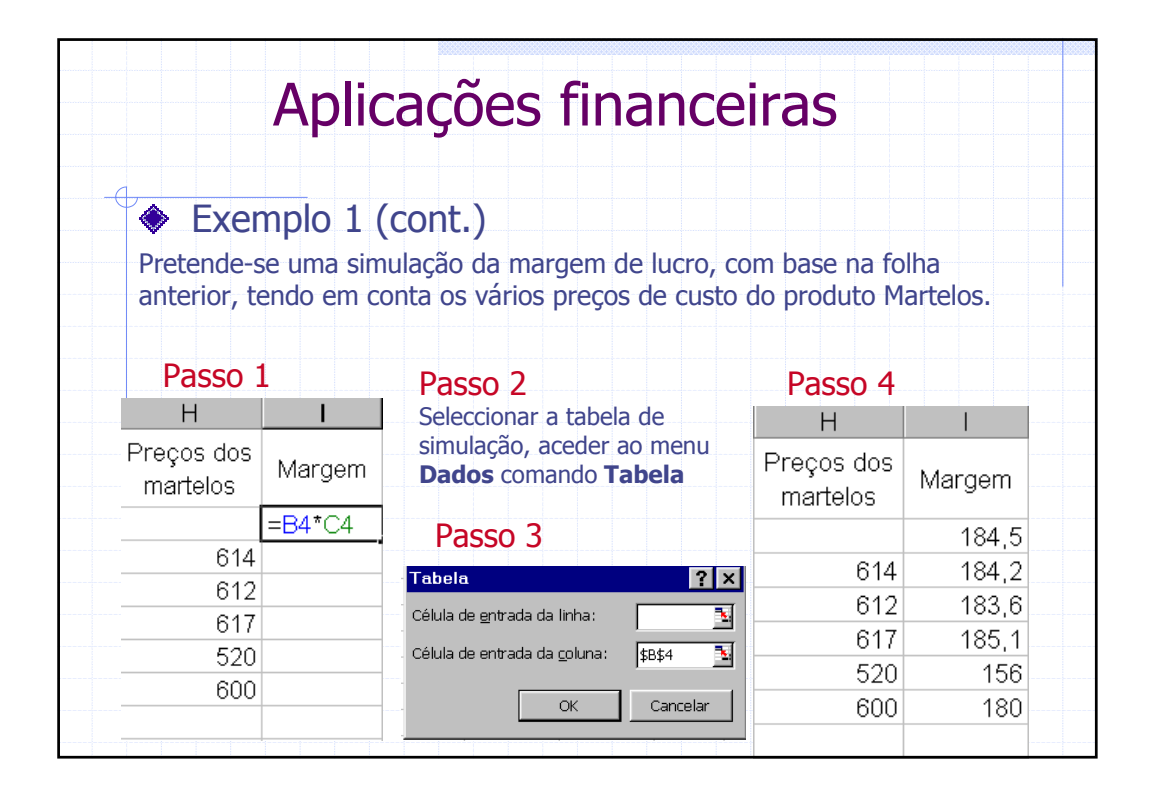

|   | Aplica                                                   |                                     | c fin                                   | ancoirac                                                                      |
|---|----------------------------------------------------------|-------------------------------------|-----------------------------------------|-------------------------------------------------------------------------------|
|   | Aplica                                                   | içue:                               | 5 1111                                  | alicellas                                                                     |
| E | xemplo 2                                                 |                                     |                                         |                                                                               |
|   | um depósito bar<br>realizar com a o<br>para a taxa de ji | ncário e q<br>peração,<br>uro (Exen | considerand<br>considerand<br>nplo In J | r qual o montante em juros a<br>ando diferentes combinações<br>J. Dias Curto) |
|   | A                                                        | В                                   | С                                       | Nota: Como a taxa de juro                                                     |
| 1 | Análise para um<br>denésite beneérie                     |                                     |                                         | 7.5% é anual dividiu-se o                                                     |
| 2 | deposito bancario                                        |                                     |                                         | período do depósito por 12                                                    |
| 3 | Valor do depósito                                        | 1500                                |                                         |                                                                               |
| 4 | Taxa de juro anual                                       | 7,50%                               |                                         |                                                                               |
| 5 | Período (meses)                                          | . 6                                 |                                         |                                                                               |
| 6 | Juros a vencer                                           | = <mark>B3</mark> *B4*B             | 5/12 =                                  | 56,25 €                                                                       |
| 7 |                                                          |                                     |                                         |                                                                               |

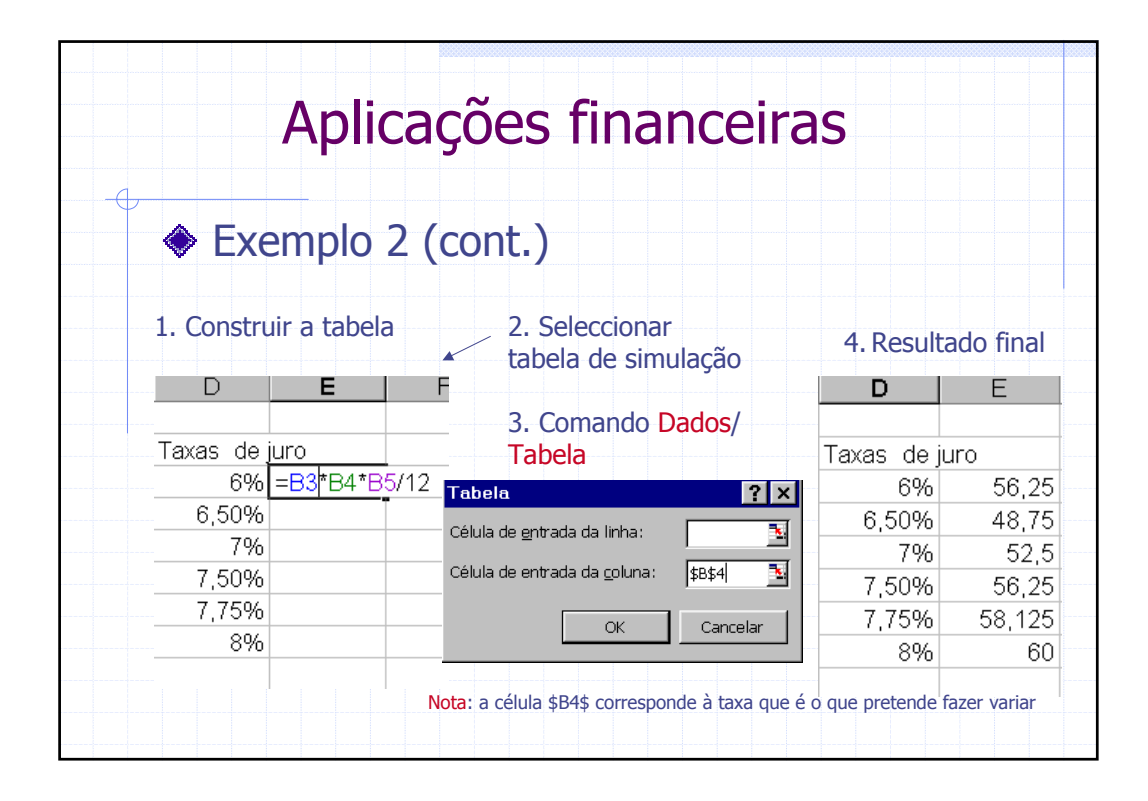

| Funçõe                                        | es financeiras - Anuidades                                                                          |
|-----------------------------------------------|----------------------------------------------------------------------------------------------------|
| Uma <b>anui</b><br>iguais efec                | <b>dade</b> é uma sequência de pagamentos periódicos<br>ctuados em intervalos de tempo iguais.      |
| I. <u>Valor c</u><br>Para deter<br>função a u | de prestação periódica<br>minar qual o montante a pagar em cada período a<br>itilizar é a seguinte: |
|                                               | PGTO (taxa,nper,va,vr,tipo)                                                                         |
| Taxa                                          | Taxa de juro referente ao período   Número de períodos da anuidadae                                 |
| va<br>vf                                      | Valor do pagamento a que se pretende fazer face<br>valor a pagar juntamente com a última prestação  |
| tipo                                          | Modalidade de pagamento da prestação: 0 (no fim do período) ou 1 (no ínicio do período)             |

| F | unções finance                                                                                                    | iras - Anuida                                                                                                    | ades                                                                                                    |
|---|----------------------------------------------------------------------------------------------------|----------------------------------------------------------------------------------------------------|----------------------------------------------------------------------------------------------------|
|   | Exemplo 1: Uma família pre<br>de 50000 contos. Como se<br>bastante considerável, a<br>empréstimo bancário de<br>prestações mensais constar<br>a uma taxa anual consta<br>prestação mensal a pagar (<br>de J.J. dias Curto) | etende adquirir uma<br>trata de um investim<br>família decidiu<br>40000 contos a<br>ntes, durante os próx<br>nte de 8%. Calcule<br>(In Excel para Econo | casa no valor<br>ento de valor<br>contrair um<br>pagar em<br>imos 20 anos<br>e o valor da<br>mia e Gestão |
|   | A                                                                                                    | В                                                                                                    |                                                                                                    |
| 1 | Taxa de juro mensal                                                                                                    | =0,08/12                                                                                                    |                                                                                                    |
| 2 | Número de períodos                                                                                                    | =12*20                                                                                                    |                                                                                                    |
| 3 | Valor do empréstimo                                                                                                    | 40000                                                                                                    |                                                                                                    |
| 4 | Valor a pagar no fim da anuidade                                                                                                    | 0                                                                                                    |                                                                                                    |
| 5 | Modalidade do pagamento                                                                                                    | 0                                                                                                    |                                                                                                    |
| 6 | Valor da prestação mensal a pagar                                                                                                    | =PGTO(B1;B2;B3;B5;0)                                                                                                    | = -334,58 contos                                                                                          |
| 7 |                                                                                                    |                                                                                                    | = 1668,88 €                                                                                               |

| Funçõ           | es financeiras - Anuidades                      |
|-----------------|-------------------------------------------------|
| II. <u>Taxa</u> | de juro de uma anuidade                         |
| utilizar é      | a seguinte:                                     |
|                 | TAXA (nper,pgto,va,vf,tipo,estimativa)          |
| nper            | Número de períodos da anuiddae                  |
| pgto            | Valor contante da prestação periódica           |
| va              | Valor do pagamento a que se pretende fazer face |
| vf              | valor a pagar juntamente com a última prestação |
| tipo            | Modalidade de pagamento da prestação: 0 (no fim |
| Estimati        | va É a nossa estimativa para a taxa             |
|                 |                                                 |
|                 |                                                 |
|                 |                                                 |

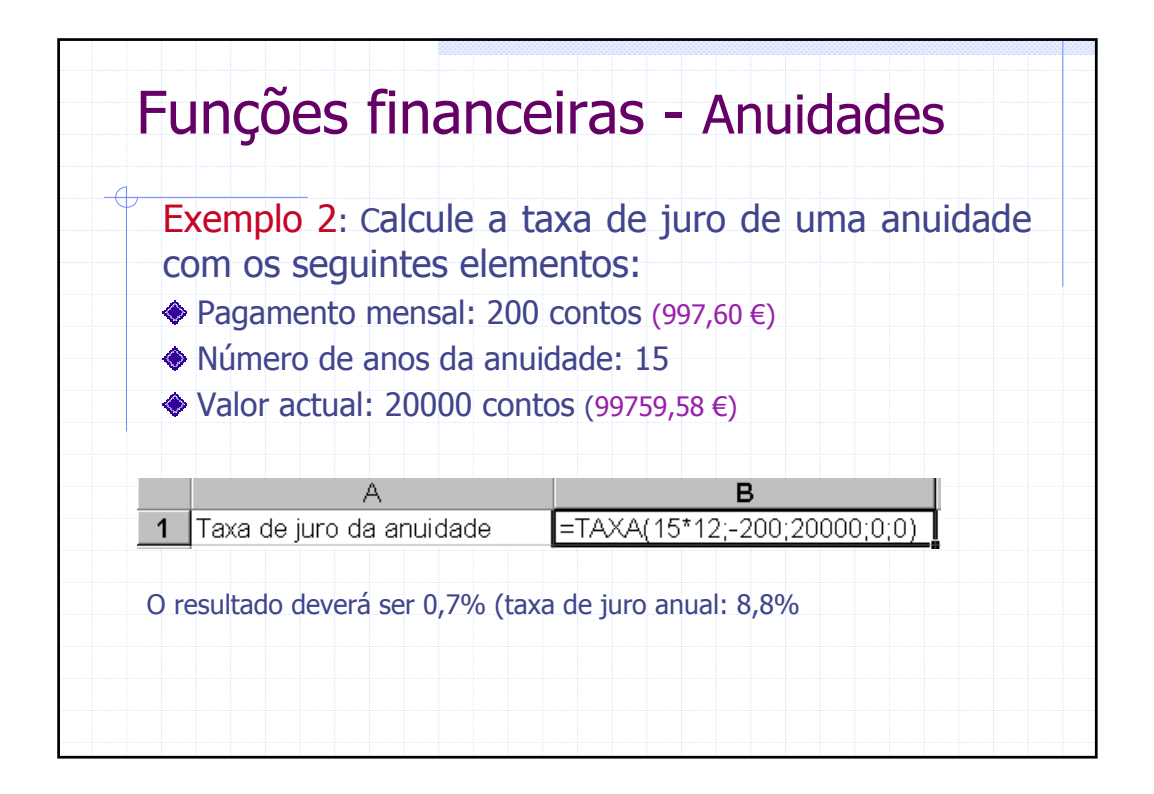

| Funçõ                  | es financeiras - Anuidades                                        |
|------------------------|-------------------------------------------------------------------|
|                        | or actual de uma anuidade                                         |
| Para det<br>utilizar é | erminar o valor actual de uma anuidade, a função a<br>a seguinte: |
|                        | VA (taxa,nper,pgto,vf,tipo)                                       |
| Taxa                   | Taxa de juro de aplicações alternativas                           |
| nper                   | Duração da anuidade                                               |
|                        | Valor contante da prestação periódica                             |
| pgto                   |                                                                   |
| vf                     | valor residual a pagar juntamente com a ultima prestação          |

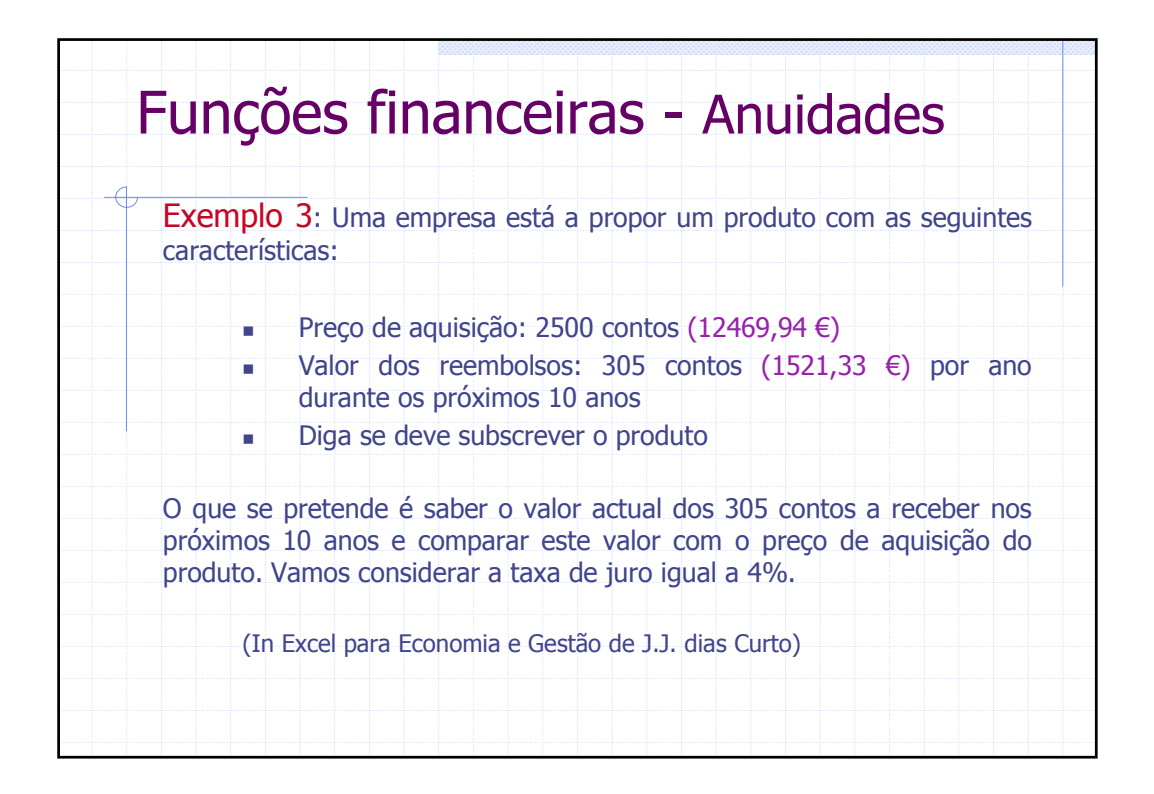

|   | A                            | B                                          |
|---|------------------------------|--------------------------------------------|
| 1 | Taxa de actualização         | 0,04                                       |
| 2 | Duração da anuidade          | 10                                         |
| 3 | Valor da prestação periódica | 305                                        |
| 4 | Valor residual               | 0                                          |
| 5 | Modalidade                   | 0                                          |
| 6 | Valor actual da anuidade     | =VA(B1;B2;B3;0;0) = <b>2473,823 contos</b> |
| 7 |                              | = 12339,38 €                               |

| Funç                    | ;ões financeiras - Anuidades                                                                         |
|-------------------------|----------------------------------------------------------------------------------------------------|
| IV. <u>Va</u><br>Para d | alor futuro de uma anuidade<br>eterminar o valor futuro de uma anuidade, a função a                  |
| utilizar                | é a seguinte:                                                                                        |
|                         | VF (taxa,nper,pgto,va,tipo)                                                                          |
| Таха                    | Taxa de juro referente ao período                                                                    |
| nper                    | Número de periodos da anuidae                                                                        |
| pgto                    | valor futuro de um pagamento ou de um recebimento não<br>integrado em qualquer anuidade, faça pgto=0 |
| va                      | Valor do pagamento ou do recebimento inicial extra anuidade                                          |
|                         | Modalidade de pagamento da prestação: 0 (no fim do                                                   |

| F | unções finan                                                                                                    | ceiras - Anuida                                                                                                    | ades                  |
|---|----------------------------------------------------------------------------------------------------|----------------------------------------------------------------------------------------------------|-----------------------|
|   | Exemplo 5: Qual de<br>aplicação com as seguin<br>Valor da aquisição<br>Prazo da aplicaçã<br>Taxa de juro líqui<br>(In Excel para Econom | everá ser o valor fut<br>tes características:<br>o: 1500 contos (7481,97 €)<br>o: 8 anos<br>da: 3,85 (juros capitalizados<br>nia e Gestão de J.J. dias Curto | uro de uma<br>ao ano) |
|   | A                                                                                                    | В                                                                                                    |                       |
| 1 | Taxa de juro                                                                                                    | 0,0385                                                                                                    |                       |
| 2 | Duração da aplicação                                                                                                    | 8                                                                                                    |                       |
| 3 | Valor da prestação periódica                                                                                                    | 0                                                                                                    |                       |
| 4 | Valor actual                                                                                                    | -1500                                                                                                    |                       |
| 5 | Modalidade de pagamento                                                                                                    | 0                                                                                                    |                       |
| 6 | Valor futuro da aplicação                                                                                                    | =VF(B1;B2;B3;B4;B5) = 2.                                                                                                    | 029,29 Contos         |
| 7 |                                                                                                    | = 10                                                                                                    | )122,06 €             |

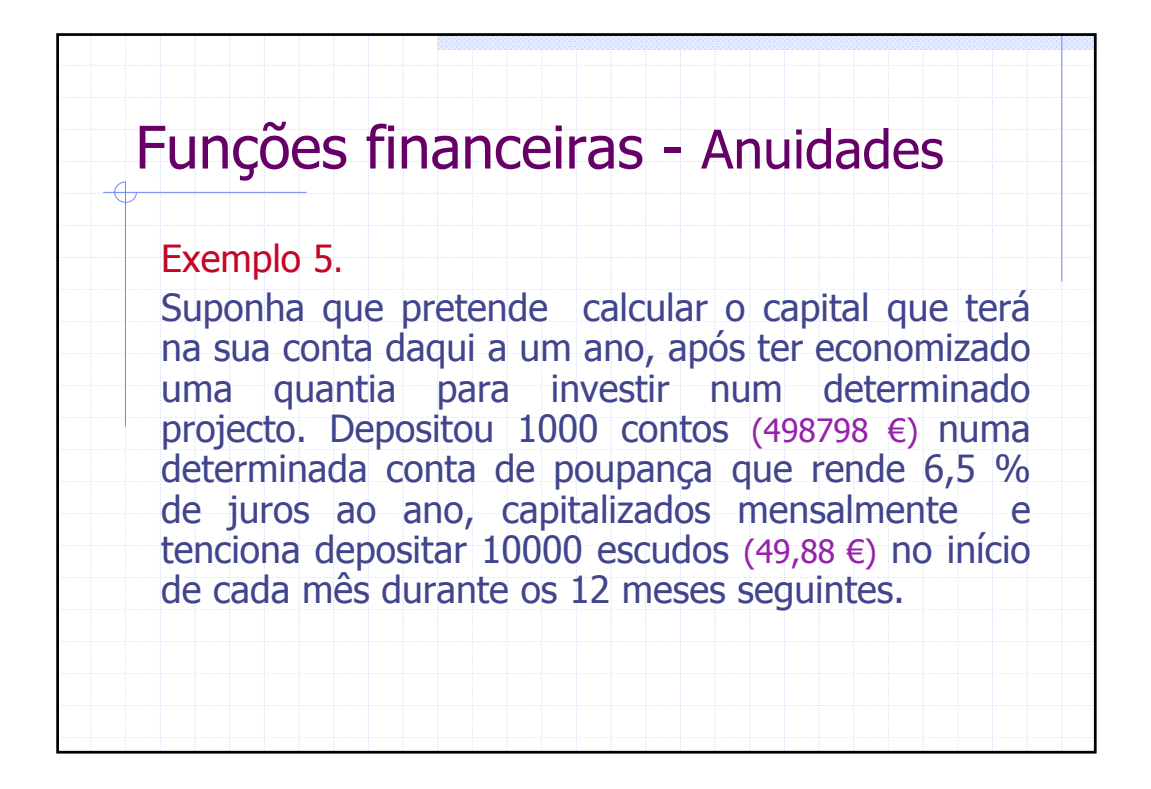

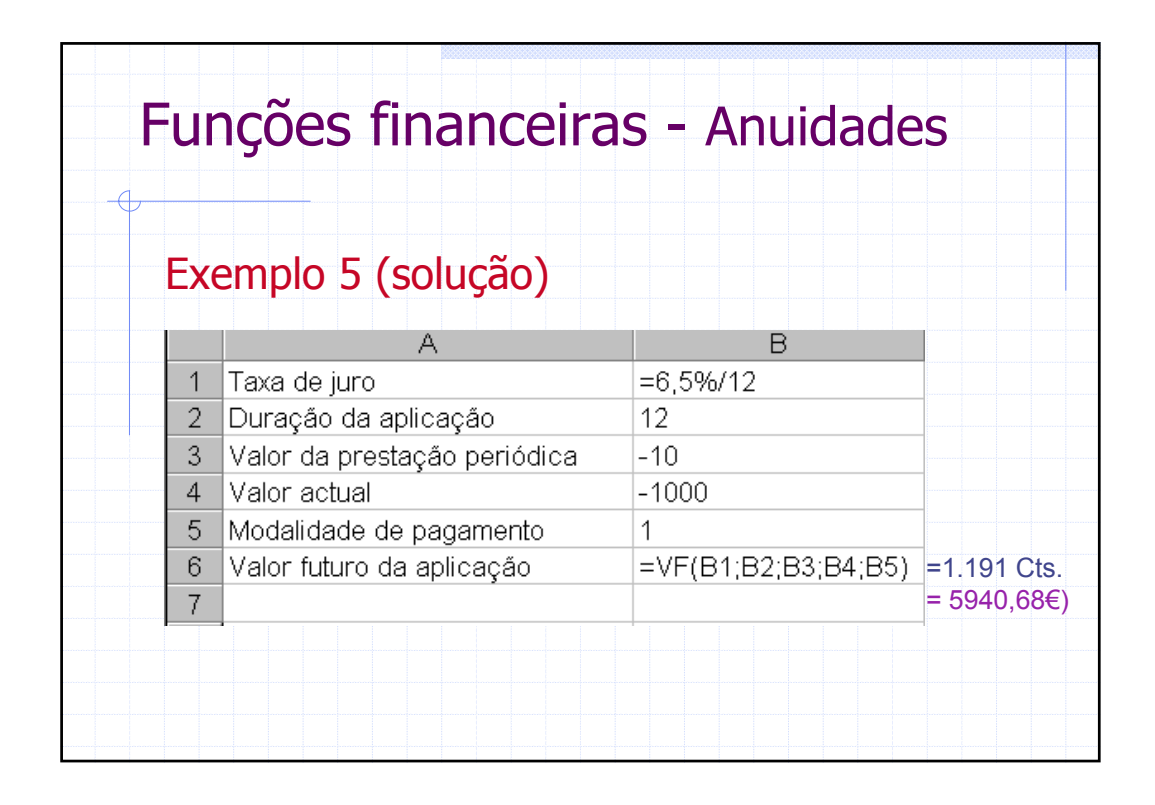

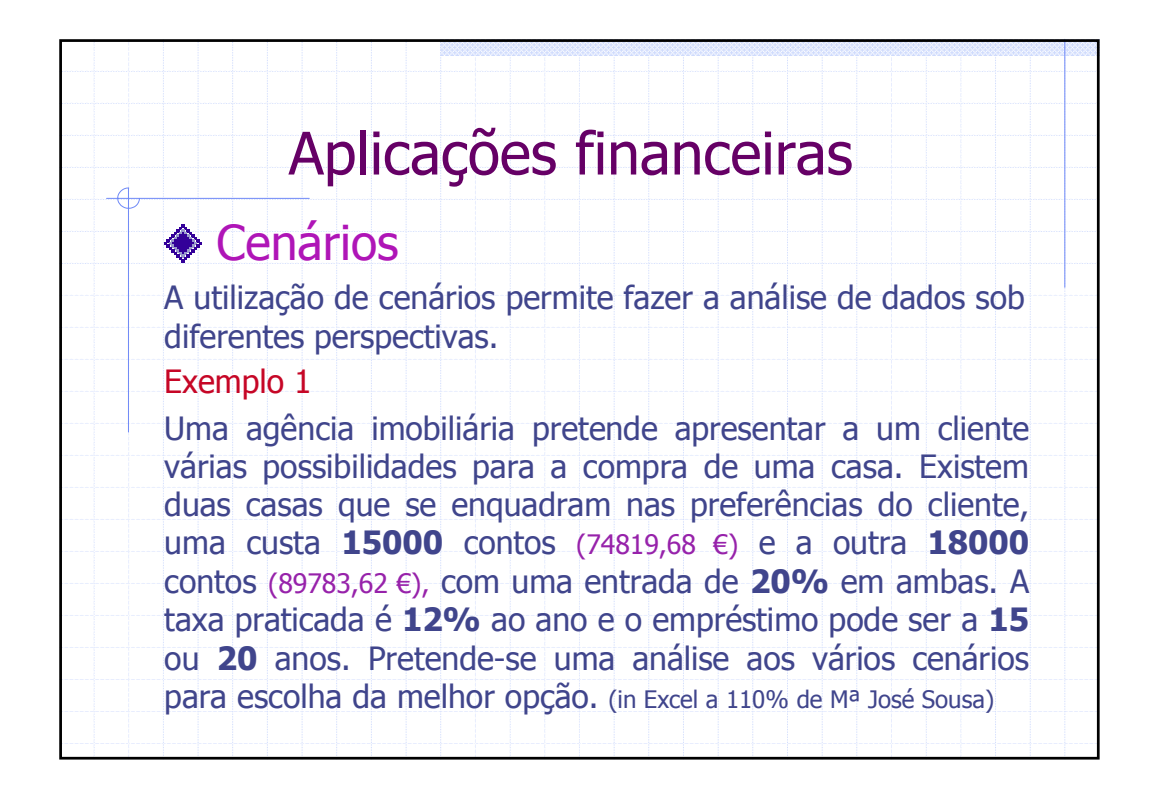

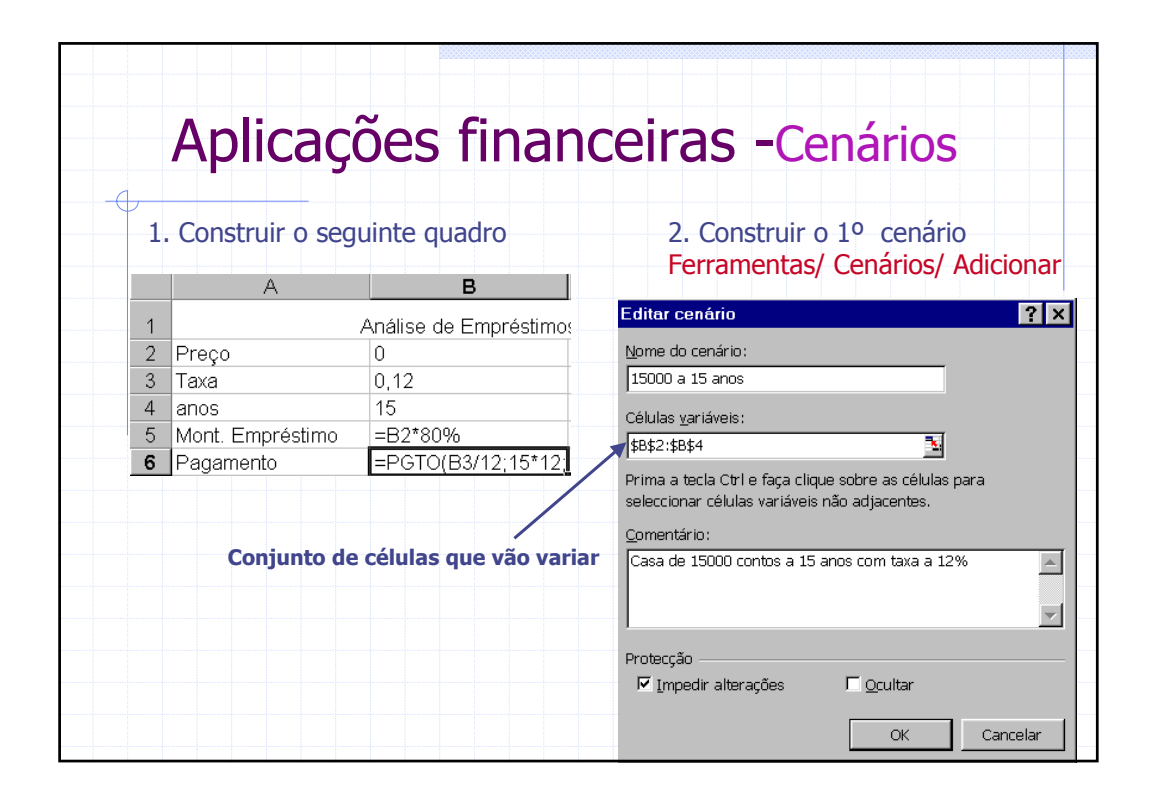

| Ap         | licações financeiras -Cen                | ários |
|------------|------------------------------------------|-------|
| 3. Var     | áveis do cenário                         |       |
| alores/    | de cenário ? 🗙                           |       |
| Introduza  | os valores para cada célula variável. OK |       |
| <u>1</u> : | \$8\$2 15000000                          |       |
| <u>2</u> : | \$B\$3 0,12                              |       |
| <u>3</u> : | \$B\$4 15                                |       |
|            |                                          |       |
| \$B9       | \$2 → Valor da casa                      |       |
| \$B9       | \$3 → Valor da taxa                      |       |
| \$B9       | 54 → Duração do empréstimo               |       |

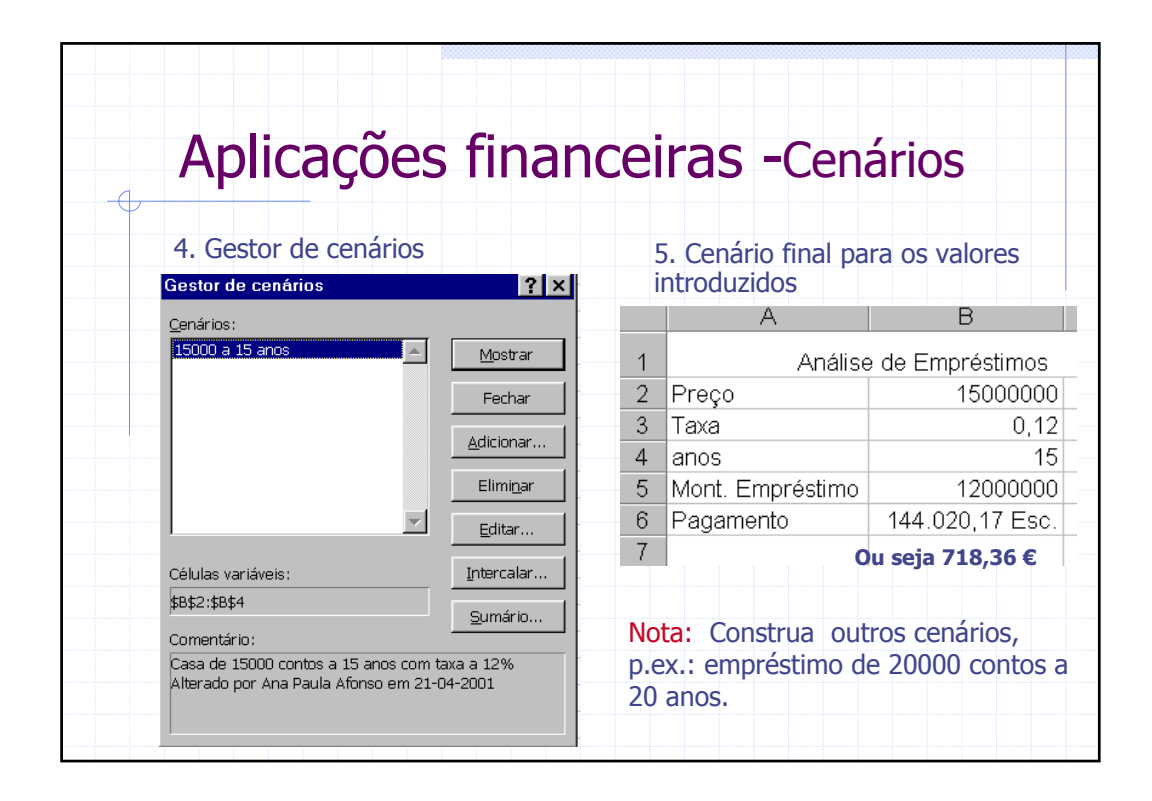